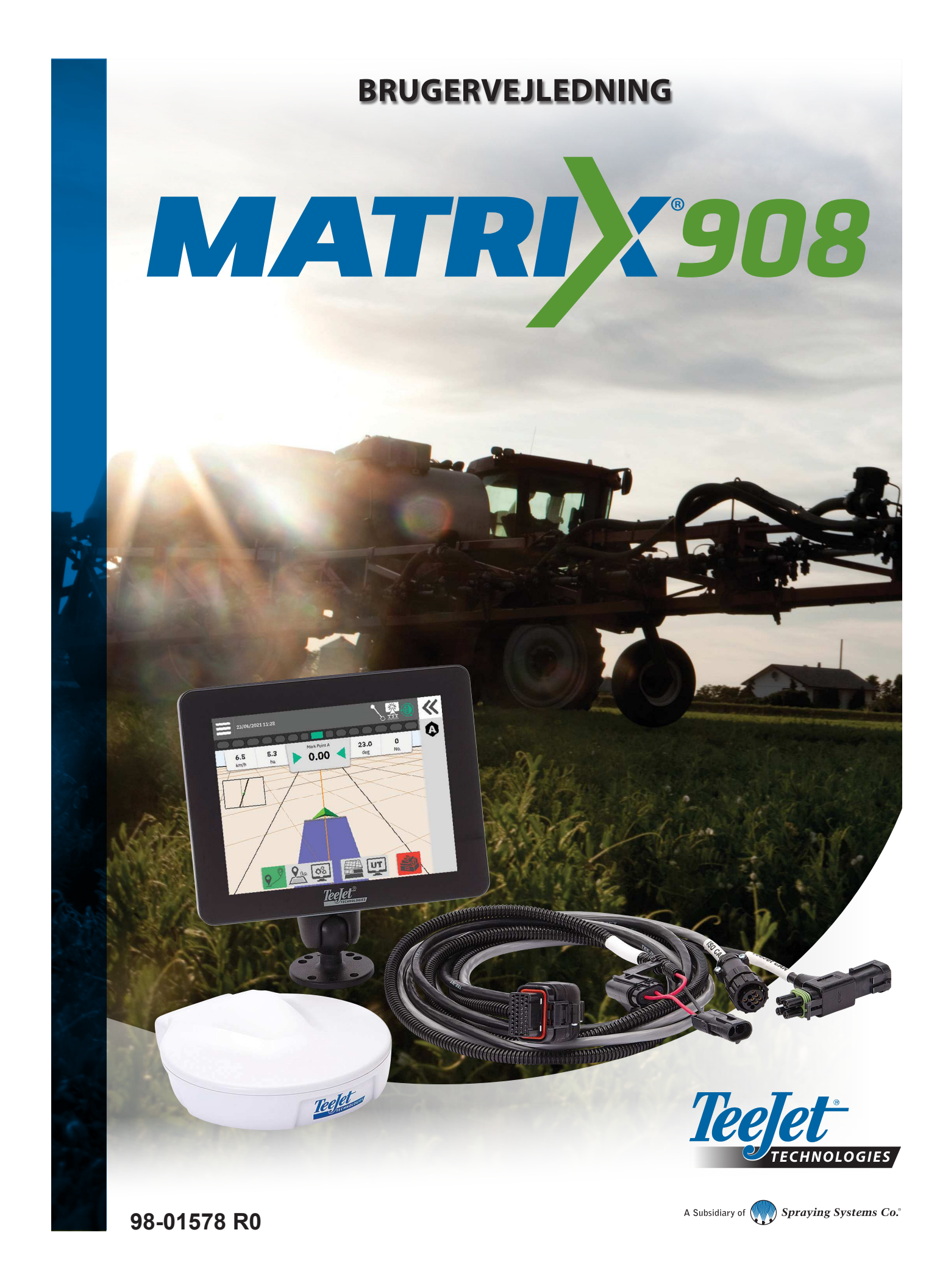

### Indholdsfortegnelse

| VIGTIGE SIKKERHEDSOPLYSNINGER                                    | 3  |
|------------------------------------------------------------------|----|
| GENERELLE ADVARSLER OG FORHOLDSREGLER                            | 3  |
| MÅLESTOKKE AT HAVE VED HÅNDEN, INDEN DU GÅR I GANG               | 6  |
| KONSOLFORBINDELSER OG FUNKTIONER                                 | 8  |
| SYSTEMDIAGRAM                                                    | 9  |
| OPSÆTNING AF KONSOLLEN                                           | 10 |
| NR.1 VELKOMSTSKÆRM                                               | 10 |
| NR. 2 GENNEMGANG AF KØRETØJSGUIDEN                               | 11 |
| NR.3 KONFIGURER YDERLIGERE ENHEDER                               | 12 |
| ISOBUS-enhed                                                     |    |
| Kortlægning af applikationer                                     | 13 |
| TeeJet CAN-enhed                                                 | 13 |
| Aktiver en anden enhed                                           | 14 |
| Slet en enhed                                                    |    |
| Assisteret/automatisk styringsenhed                              | 15 |
| NR.4 KONFIGURER VEJLEDNING OG KORTLÆGNING                        | 16 |
| Kortlægning af placering                                         | 16 |
| NR.5 KONFIGURER GNSS                                             | 17 |
| NR.6 VÆLG JOBTILSTAND                                            | 18 |
| Job Manager                                                      |    |
| START ET JOB                                                     | 20 |
| Enkel jobtilstand                                                | 20 |
| Avanceret jobtilstand                                            | 21 |
| Funktioner på vejledningsskærmen                                 |    |
| NR.1 VÆLG EN VEJLEDNINGSTILSTAND                                 | 23 |
| NR.2 ETABLER EN AB-RETNINGSLINJE                                 | 25 |
| Slet sidste retningslinje                                        | 25 |
| Dynamisk adaptiv AB-retningslinje, muligheder for handlingslinje |    |
| Juster retningslinje                                             |    |
| Skift retningslinje                                              |    |
| NR.3 OPRET EN APPLIKATIONSGRÆNSE                                 | 28 |
| Slet sløste afmærkede grænse                                     |    |
| NR.4 FORSTA MERE OM VEJLEDNINGSSKÆRMEN                           | 30 |
| Norumungneder                                                    |    |
| Veiledningslinie                                                 |    |
|                                                                  |    |
| ADGANG HL UNIVERSAL IERMINAL                                     | 33 |

| BILAG A – GNSS-MODTAGEROPLYSNINGER | 34 |
|------------------------------------|----|
| GENERELLE INDSTILLINGER            | 34 |
| AVANCEREDE INDSTILLINGER           | 35 |
| Oplysninger om GNSS-status         |    |
| GNSS-ORDLISTE                      | 37 |
| BILAG B – HJÆLPEMULIGHEDER         | 39 |
| Om                                 | 39 |
| Brugervejledning                   |    |
| Produktregistrering                | 39 |

### VIGTIGE SIKKERHEDSOPLYSNINGER

Alle sikkerheds- og driftsinstruktioner bør læses, før systemet tages i brug. Sikker drift af maskiner er operatørens ansvar. Sikkerhedsprocedurer skal være anbragt tæt på udstyret og klart synlige for og læselige af operatøren. Sikkerhedsprocedurer bør opfylde alle virksomhedens og de lokale regler, såvel som MSDS-kravene. Kontakt en lokal forhandler for at få hjælp.

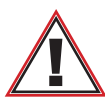

#### Sikkerhedsoplysninger

TeeJet Technologies er ikke ansvarlig for skader forårsaget af manglende overholdelse af følgende sikkerhedskrav. Som fører af køretøjet er du ansvarlig for sikker drift.

Matrix 908 i kombination med enhver assisteret/automatisk styring er ikke designet til at erstatte køretøjets fører.

Forlad ikke et køretøj, mens den assisterede/automatiske styring er aktiveret.

Sørg for, at området omkring køretøjet er fri for mennesker og forhindringer før og under tilkobling.

Matrix 908 er designet til at understøtte og forbedre effektiviteten, mens du arbejder i marken. Chaufføren har det fulde ansvar for kvaliteten og de arbejdsrelaterede resultater.

Afbryd eller fjern enhver assisteret/automatisk styringsenhed, før du kører på offentlig vej.

### GENERELLE ADVARSLER OG FORHOLDSREGLER

Definitioner af sikkerhedsalarmsymboler:

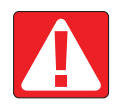

**FARE!** Dette symbol er forbeholdt de mest ekstreme situationer, hvor alvorlig personskade eller død er overhængende.

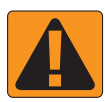

**ADVARSEL!** Dette symbol angiver en farlig situation, der kan resultere i alvorlig personskade eller død.

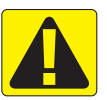

**FORSIGTIG!** Dette symbol angiver en farlig situation, der kan resultere i mindre eller moderat personskade.

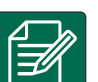

**BEMÆRK:** Dette symbol henviser til praksis, som operatøren skal være opmærksom på.

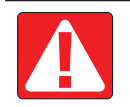

#### FARE!

- Læs og følg instruktionerne. Hvis instruktionerne er uklare efter at have læst manualen, bedes du kontakte en lokal forhandler.
- Hold børn væk fra udstyret.
- · Betjen ikke maskiner, hvis du er under påvirkning af alkohol eller ulovlige stoffer.
- · Nogle systemer inkluderer en varmeblæser. Dæk aldrig varmeren til, da det skaber alvorlig brandfare!

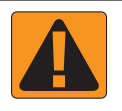

#### ADVARSEL! FARER FOR ELEKTRISK STØD

- Før du arbejder på en bestemt komponent, skal du sikre dig, at alle strømforsyninger er slukket og ikke kan tændes ved et uheld.
- · Afbryd strømkablerne, før du foretager lysbuesvejsning på udstyr eller andet, der er tilsluttet udstyret.
- På systemer inklusive frekvensomformere er der risiko for elektrisk stød på grund af restspænding. Det er ikke tilladt at abne udstyret, hverken for at afbryde systemet eller nogen hurtig forbindelse, før 5 minutter efter strømmen er blevet afbrudt.
- Betjen kun systemet fra den strømkilde, der er angivet i manualen. Kontakt kvalificeret servicepersonale, hvis du ikke er sikker på strømkilden.
- Brug ikke en højtryksrenser til at rengøre elektriske komponenter. Dette kan beskadige elektriske komponenter og udsætte operatøren for risiko for elektrisk stød.
- Den elektriske forsyning til udstyret skal være korrekt ført og tilsluttet udstyret. Alle forbindelser skal opfylde de specificerede krav.

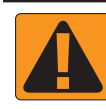

#### ADVARSEL! HYDRAULISKE SYSTEMER UNDER TRYK

- Bær altid personlige værnemidler (PPE), når du udfører arbejde på hydrauliske systemer.
- · Overhold maskinfabrikantens godkendte vedligeholdelsesinstruktioner ved arbejde på hydrauliksystemet.
- Sluk altid udstyret, når du arbejder på det hydrauliske system. Tag passende forholdsregler, når du åbner systemer, der tidligere har været under tryk.
- Vær opmærksom på, at hydraulikolie kan være ekstremt varm og under højt tryk.

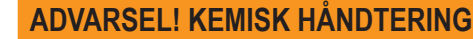

- · Bær altid personlige værnemidler ved håndtering af kemiske stoffer.
- · Følg altid sikkerhedsetiketter og instruktioner fra kemikalieproducenten eller -leverandøren.
- · Operatøren bør have fuldstændig information om arten og mængden af det materiale, der skal distribueres.
- OVERHOLD FØDERALE, STATSLIGE OG LOKALE REGLER VEDRØRENDE HÅNDTERING, BRUG ELLER BORTSKAFFELSE AF LANDBRUGSKEMIKALIER.

#### **ADVARSEL! SPRØJTESYSTEM UNDER TRYK**

- Det er vigtigt at genkende de korrekte sikkerhedsforanstaltninger, når du bruger et sprøjtesystem under tryk. Væsker under tryk kan trænge ind i huden og forårsage alvorlig personskade.
- Systemtrykket må aldrig overstige den laveste nominelle komponent. Kend altid dit system og alle komponentegenskaber, maksimale tryk og flowhastigheder.
- Filtre kan kun åbnes, når de manuelle ventiler foran og bagved filtret er i lukket position. Hvis et apparat skal tages ud af rørene, skal manuelle ventiler foran og bagved dette apparat være i lukket position. Hvis de geninstalleres, skal du sikre dig, at dette sker korrekt, at dette apparat er korrekt justeret, og at alle forbindelser er tætte.
- Rørføringsforsyningen til udstyret skal overholde alle virksomhedens og de lokale regler og skal være korrekt ført og tilsluttet udstyret. Alle forbindelser skal opfylde de specificerede krav
- · Det tilrådes at dræne og rense væskeforsyningssystemet, når udstyret ikke skal bruges i længere tid.

#### ADVARSEL! SIKKERHED VED AUTOMATISK STYRING

- For at forhindre alvorlig personskade eller dødsfald i forbindelse med at blive kørt over af væskeforsyningssystemet eller ved automatisk bevægelse af styresystemet, må du aldrig forlade køretøjets førersæde, mens systemet er aktiveret.
- For at forhindre alvorlig personskade eller dødsfald i forbindelse med at blive kørt over af køretøjet eller ved automatisk bevægelse af styresystemet, skal du kontrollere, at området omkring køretøjet er fri for mennesker eller forhindringer, før systemet startes, kalibreres, justeres eller aktiveres.
- Sørg for, at udstyret er godt fastgjort til de korrekte komponenter.
- Kør aldrig på offentlig vej med systemet tilkoblet.

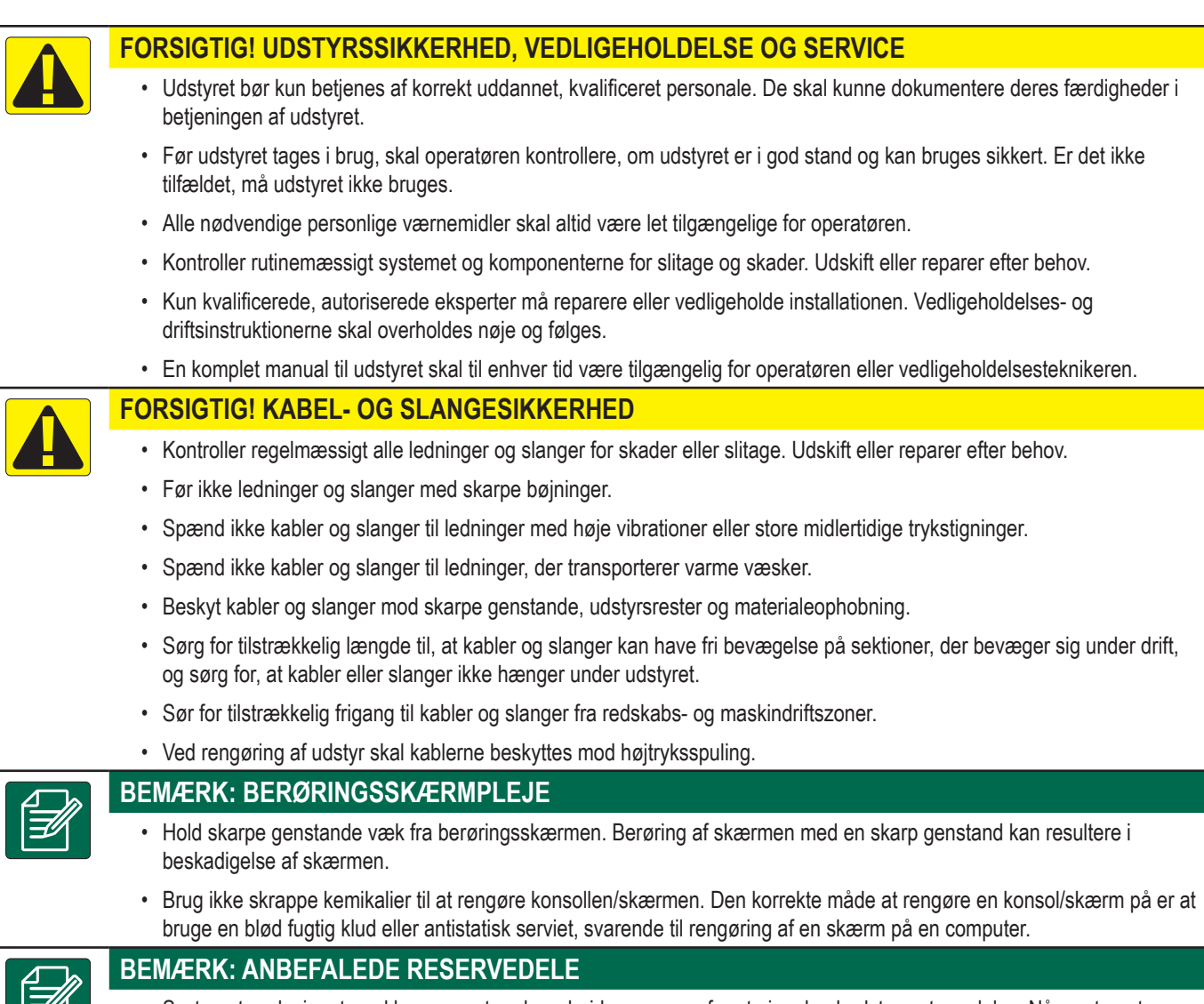

 Systemet er designet med komponenter, der arbejder sammen for at give den bedste systemydelse. Når systemet kræver reservedele, bør der kun bruges TeeJet-anbefalede komponenter for at opretholde korrekt systemdrift og sikkerhed.

#### Copyrights

© 2021 TeeJet Technologies. Alle rettigheder forbeholdes. Ingen del af dette dokument eller computerprogrammerne beskrevet i det, må gengives, kopieres, fotokopieres, oversættes eller reduceres i nogen form eller på nogen måde, hverken elektronisk eller maskinlæselig, ved optagelse eller på anden måde, uden forudgående skriftligt samtykke fra TeeJet Technologies.

#### Varemærker

Medmindre andet er angivet, er alle andre mærke- eller produktnavne varemærker eller registrerede varemærker tilhørende deres respektive virksomheder eller organisationer.

#### Ansvarsbegrænsning

TEEJET TECHNOLOGIES LEVERER DETTE MATERIALE "SOM DET ER" UDEN GARANTI AF NOGEN ART, HVERKEN UDTRYKKELIGE ELLER UNDERFORSTÅEDE. INTET OPHAVSRETLIG ANSVAR ELLER PATENTRET OVERTAGES. UNDER INGEN OMSTÆNDIGHEDER KAN TEEJET TECHNOLOGIES VÆRE ANSVARLIGE FOR EVENTUELLE TABTE FORRETNINGSMULIGHEDER, FORTJENESTE, BRUG ELLER DATA, FOR AFBRYDELSE AF VIRKSOMHEDEN ELLER FOR INDIREKTE, SÆRLIGE, TILFÆLDELIGE ELLER FØLGENDE SKADER, AF SÅDANNE SKADER, SOM OPSTÅR FRA TEEJET TECHNOLOGIES' SOFTWARE.

### MÅLESTOKKE AT HAVE VED HÅNDEN, INDEN DU GÅR I GANG

Nogle af de angivne indstillinger er muligvis ikke nødvendige for dit køretøj eller din enhed. Køretøjsguiden og Guiden Enhed vil guide dig gennem hver påkrævet indstilling baseret på dine valg.

### Generelle afstande for køretøjer

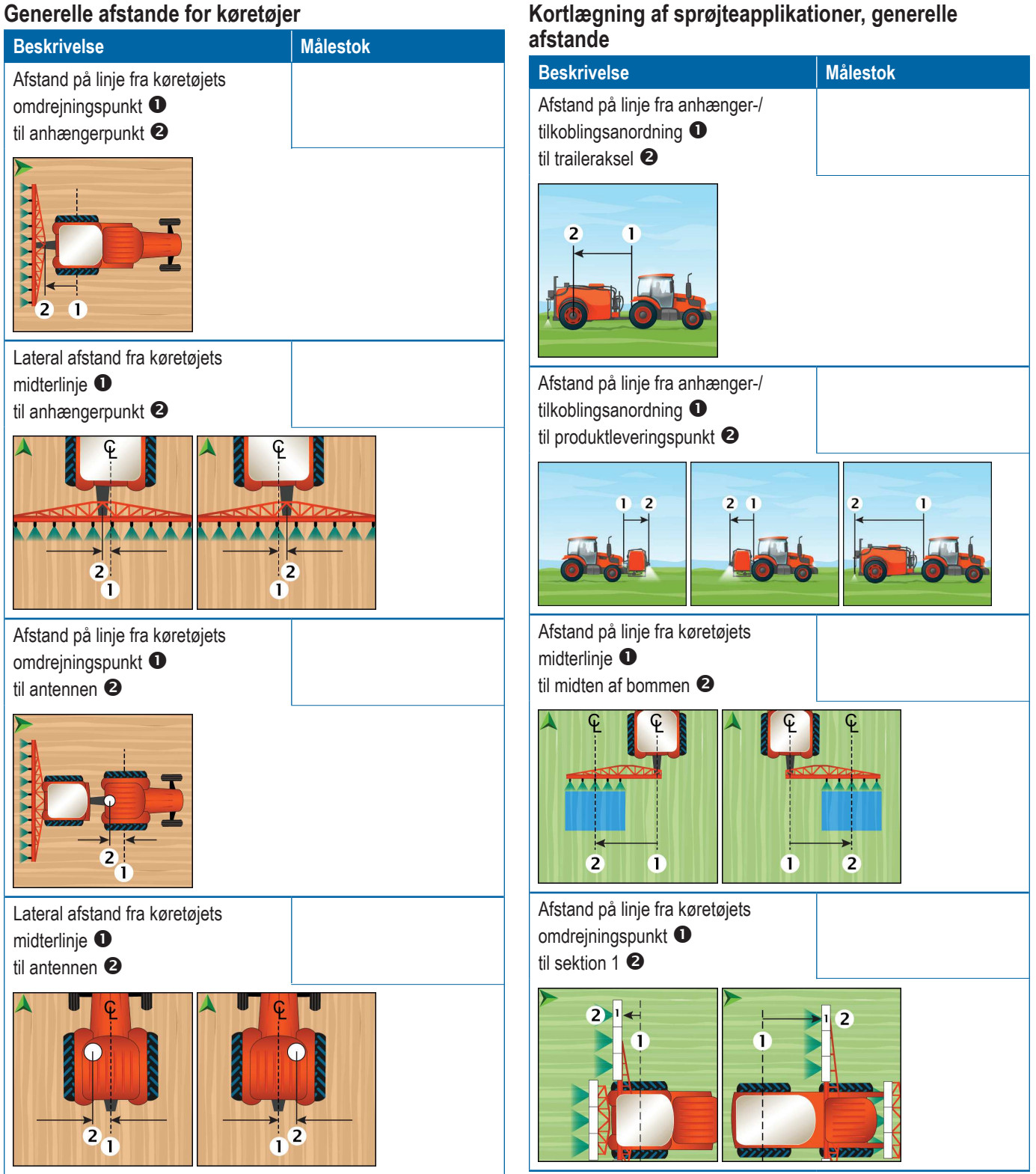

6

# Kortlægning af sprederapplikationer, generelle afstande

| Beskrivelse                                                                     | Målestok |
|---------------------------------------------------------------------------------|----------|
| Afstand på linje fra anhænger-/<br>tilkoblingsanordning ①<br>til traileraksel ② |          |
| Afstand på linje fra anhænger-/<br>tilkoblingsanordning <b>①</b>                |          |
| til skiver <b>2</b>                                                             |          |
|                                                                                 |          |
| Afstand på linje fra skiver <b>0</b><br>til førende kant på sektion 1 <b>2</b>  |          |
| 2 1<br>1<br>2<br>3<br>4<br>5<br>6<br>7<br>6<br>7                                |          |
| Vejledning og kortlægning, afs                                                  | tande    |
| Beskrivelse                                                                     | Målestok |
| Vejledende bredde                                                               |          |

| Beskrivelse                                                                                                    | Målestok |
|----------------------------------------------------------------------------------------------------|----------|
| Kortlægning af placering og<br>afstand på linje fra køretøjets<br>omdrejningspunkt ①<br>til kortlægningen af placeringen ②       |          |
|                                                                                                    |          |
| Kortlægning af placering og afstand<br>på linje fra køretøjets midterlinje <b>①</b><br>til kortlægningen af placeringen <b>②</b> |          |
|                                                                                                    |          |

### Sektionsoplysninger

|             | Målestok |        |        |
|-------------|----------|--------|--------|
| Beskrivelse | Bredde   | Bredde | Længde |
| Sektion 1   |          |        |        |
| Sektion 2   |          |        |        |
| Sektion 3   |          |        |        |
| Sektion 4   |          |        |        |
| Sektion 5   |          |        |        |
| Sektion 6   |          |        |        |
| Sektion 7   |          |        |        |
| Sektion 8   |          |        |        |
| Sektion 9   |          |        |        |
| Sektion 10  |          |        |        |
| Sektion 11  |          |        |        |
| Sektion 12  |          |        |        |
| Sektion 13  |          |        |        |
| Sektion 14  |          |        |        |
| Sektion 15  |          |        |        |

### **KONSOLFORBINDELSER OG FUNKTIONER**

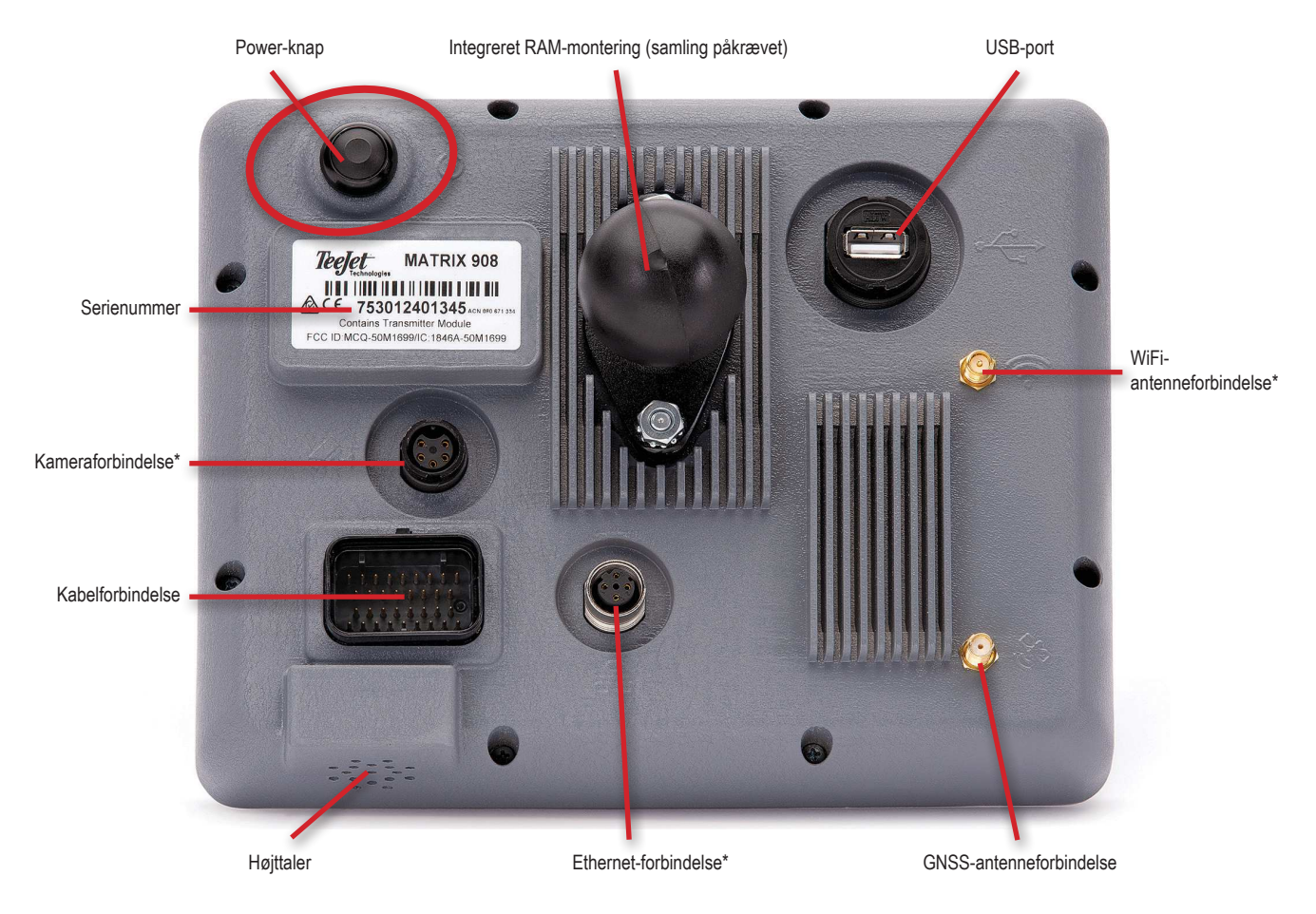

\*Forbindelsesaktivitet afhænger af softwareversionen.

### Tænd-/sluk-knap

Tænd – Tryk på POWER-knappen 🖒. Sluk –Tryk og hold kort POWER-knappen inde 🖒.

ADVARSEL! Vent 30 sekunder, før du genstarter konsollen.

#### Serienummer

Skriv dit serienummer ned. Det er påkrævet til produktregistrering.

Produktregistrering

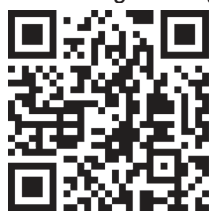

#### SYSTEMDIAGRAM

Følgende skal bruges til generel reference. Specifikke konfigurationer vil variere afhængigt af tilgængelige enheder.

BEMÆRK: Tilslutning til forskellige enheder kan blive offentliggjort med fremtidige softwareudgivelser. Se altid softwareudgivelsesbemærkningerne for software/systemtilslutning på www.teejet.com/support/software.aspx.

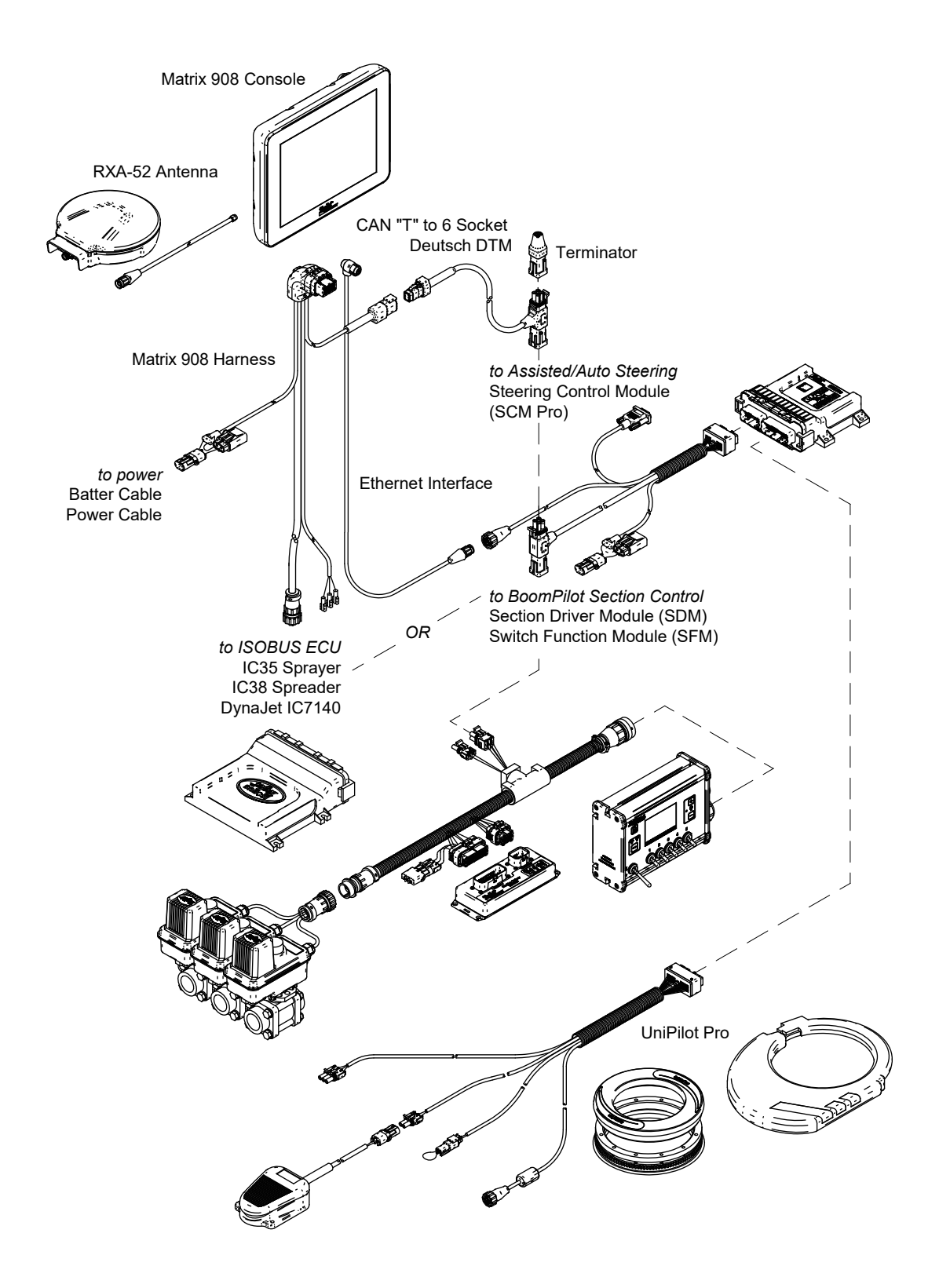

### **OPSÆTNING AF KONSOLLEN**

### NR.1 VELKOMSTSKÆRM

Når opstartssekvensen er afsluttet, vises velkomstskærmen med muligheder for at vælge et andet sprog, skifte konsolenhed og ændre den lokale tidszone.

Tryk på ok for at hente Køretøjsguiden.

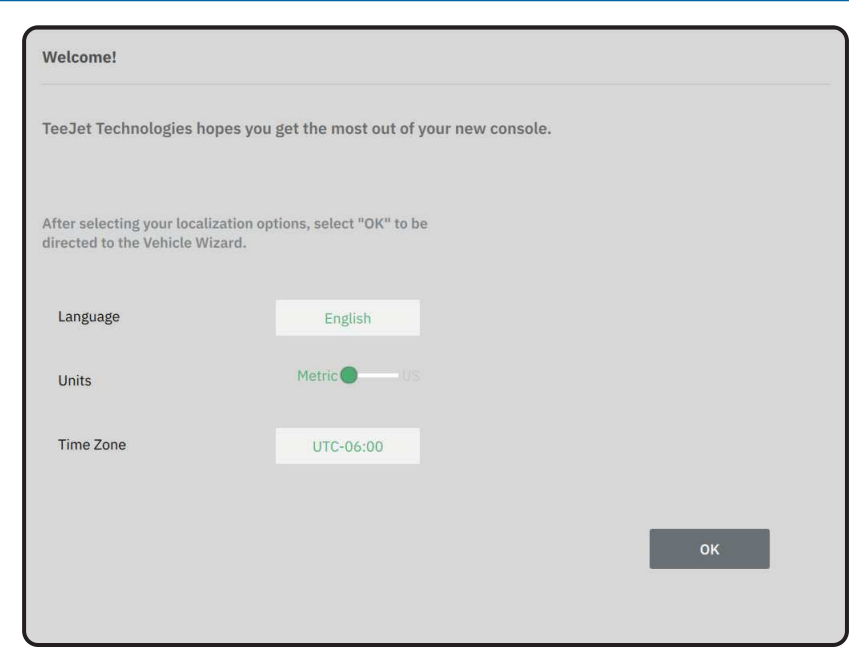

### Adgang til Kulturelle indstillinger efter første opstart

1. I hovedmenuen 🗮 vælges Konsol

- 2. Under Kulturelle indstillinger foretages de nødvendige ændringer i indstillingerne.
- BEMÆRK: En konsolgenstart foreslås, når du skifter sprog.

| X        | Settings                    |                   |                          |
|----------|-----------------------------|-------------------|--------------------------|
| υτ       | Device Manager              | Display           | ~                        |
| UT       | Console                     | Audio             | V                        |
|          | Job Manager                 | Cultural Settings |                          |
| Settings | Guidance and Mapping        | Language<br>Units | English<br>Metric ——— US |
|          | GNSS Receiver               | Time Zone         | UTC-06:00                |
|          | Assisted/Automatic Steering | Job Mode          | Simple Advanced          |
| Help     |                             |                   |                          |

Vehicle Wizard

### NR. 2 GENNEMGANG AF KØRETØJSGUIDEN

 Følg anvisningerne i køretøjsguiden, og foretag justeringer af køretøjets indstillinger efter behov.

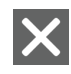

- Annuller bruges til at afslutte guiden uden at gemme ændringer
- Forrige guidemulighed bruges til at gense den forrige guidemulighed
- Gem og luk bruges til at gemme alle aktuelle valg og lukke guiden.
- Næste guidemulighed bruges til at gå til den næste guideindstilling.
- Afslut vises, når slutningen af guidens muligheder er nået. Bruges til at gemme og lukke guiden.
- Når du er færdig, skal du vælge TILBAGE PIL ← i skærmbilledet Oplysninger om køretøjet for at fortsætte til menuen Indstillinger \$.

### Adgang til Køretøjsguiden efter første opstart

- 1. I hovedmenuen ≡, i indstillingsmenuen ♣, vælges Enhedshåndtering **①**.
- 2. Under Køretøjer 2 vælges køretøjskortet 3.
- 3. På skærmbilledet Oplysninger om køretøjet vælges ikonet REDIGER INDSTILLINGER 🍄 4.
- Brug knapperne FORRIGE/NÆSTE GUIDEMULIGHED O i køretøjsguiden, og foretag justeringer af køretøjets indstillinger efter behov.
- 5. Brug når som helst knappen GEM OG LUK eller knappen AFSLUT for at gemme eventuelle ændringer og afslutte køretøjsguiden

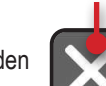

Knappen annuller

In-l

Ante

Later

Ante

UT

un

 $\mathbf{O}_{\mathbf{O}}^{\circ}$ 

**?** 

Settings

Job Manage

GNSS Receive

Guidance and Mapping

Assisted/Automatic Steering

1

MBUS

Vehicles

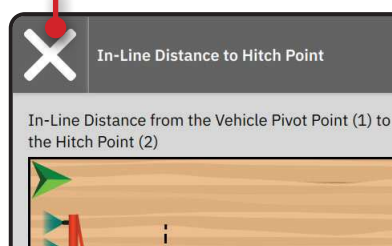

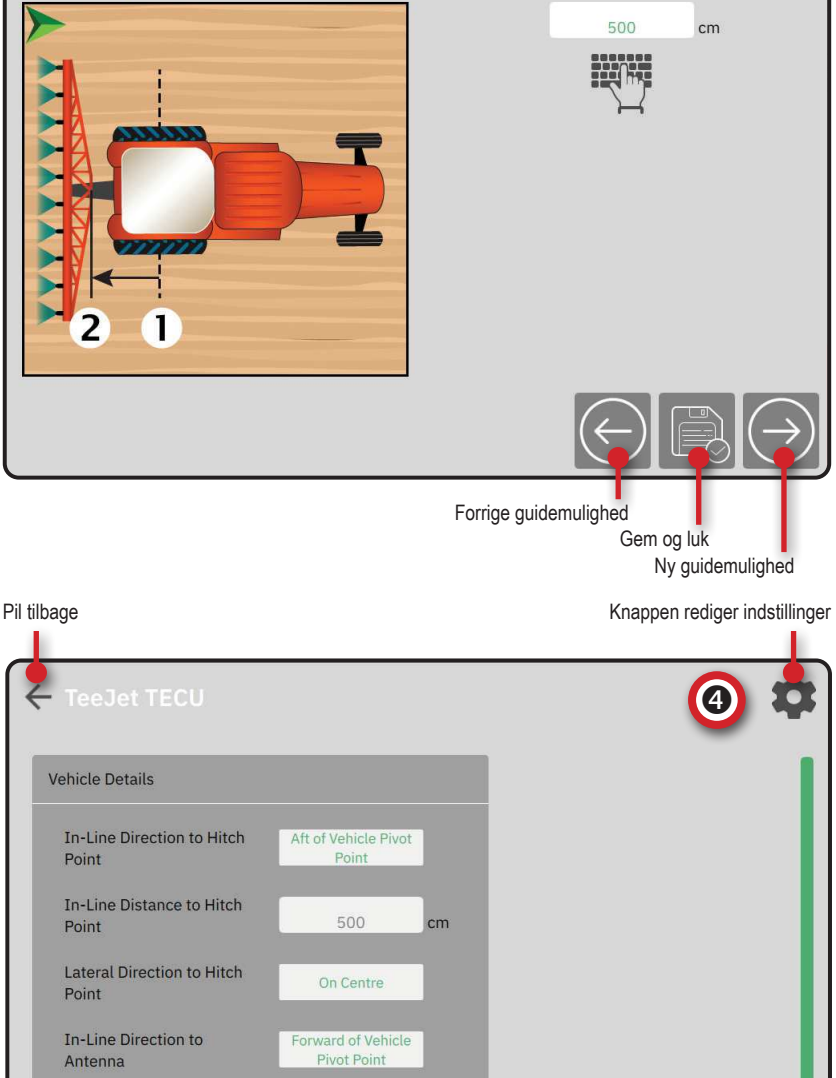

2

### NR.3 KONFIGURER YDERLIGERE ENHEDER

Der er flere enhedsmuligheder afhængigt af, hvad der er eller ikke er på systemet.

Før der oprettes en enhed, skal man afgøre:

- · om der er en ISOBUS-enhed
- om der ikke er en enhed, men kortlægning af applikationer er nødvendig
- om der er en TeeJet CAN-enhed
- · om der er en assisteret/automatisk styringsenhed

BEMÆRK: TeeJet CAN-enheder og ISOBUS-enheder kan ikke bruges på samme tid. Kun én (1) ISOBUS-enhed understøttes ad gangen.

#### Guiden Enhed, almindelige prompter

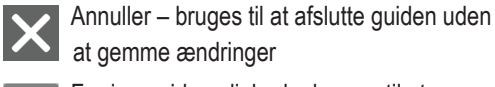

at gemme ændringer

- Forrige guidemulighed bruges til at gense den forrige guidemulighed
- Gem og luk bruges til at gemme alle aktuelle valg og lukke guiden.
- Næste guidemulighed bruges til at gå til den næste guideindstilling.
- Afslut vises, når slutningen af guidens muligheder er nået. Bruges til at gemme og lukke guiden.
- Opsætning af forrige sektion bruges til at gense den forrige sektions opsætningsskærm
- Opsætning af næste sektion bruges til at
- 🐨 gense den forrige sektions opsætningsskærm

### **ISOBUS-enhed**

ISOBUS-enheder omfatter TeeJet-produkter såsom IC35-sprøjten, IC38-sprederen eller DynaJet IC7140.

- 1. I hovedmenuen  $\blacksquare$ , i indstillingsmenuen  $\diamondsuit$ , vælges Enhedshåndtering **①**.
- 2. Under CANBUS 2 aktiveres ISOBUS.
- 3. Genstart konsollen.
- 4. Når objektpuljedataene er indlæst, starter Guiden Enhed automatisk og beder brugeren om at indtaste eventuelle manglende oplysninger, der kræves af systemet.
- 5. Følg beskederne på Guiden Enhed.
- BEMÆRK: Standardværdier skal bekræftes, før du går videre til den næste guideindstilling.

Nogle indstillinger, der ikke er tilgængelige i Guiden Enhed, kan håndteres via enhedens UT-grænseflade. Knappen annuller

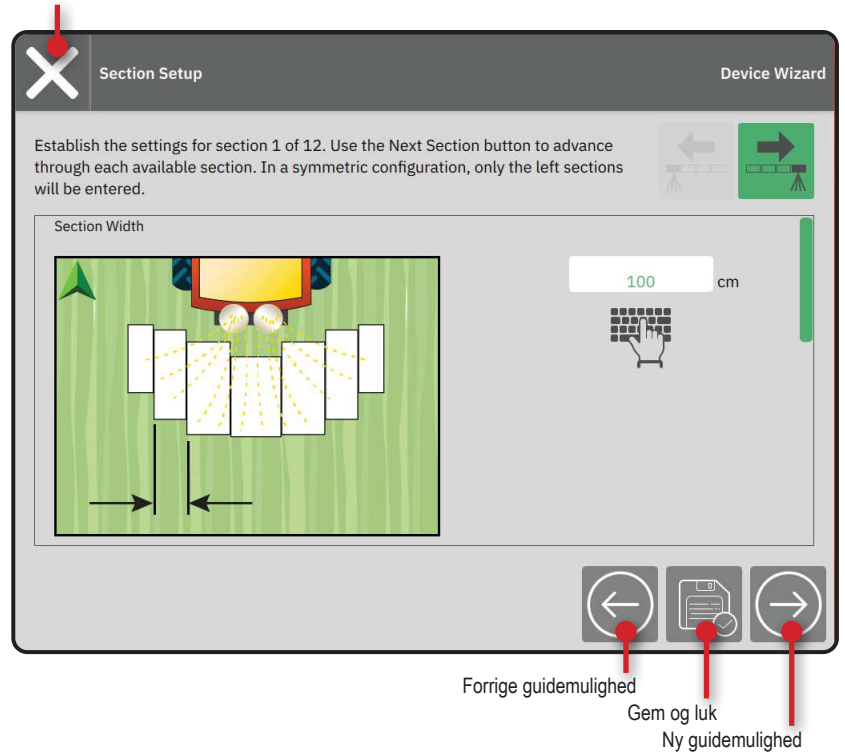

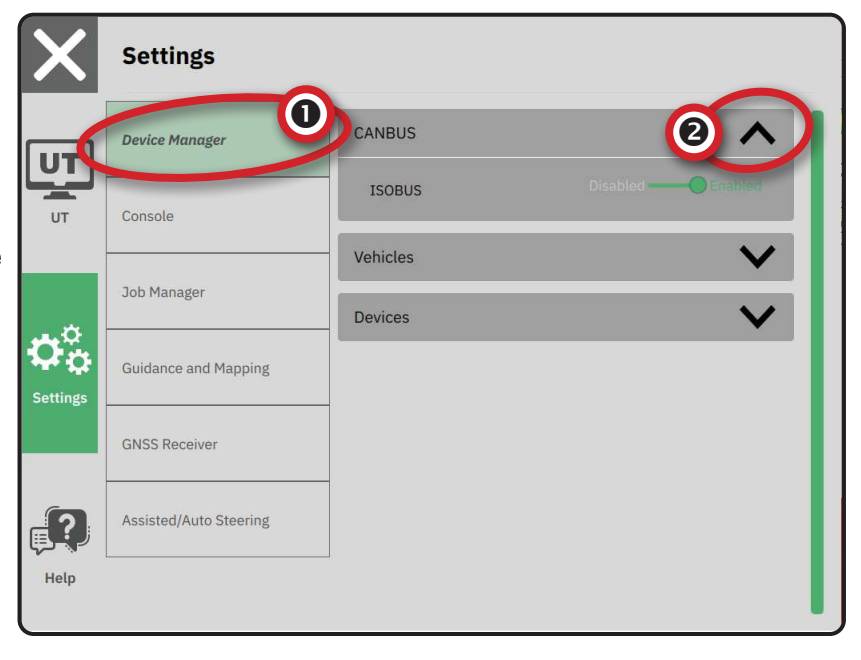

### Kortlægning af applikationer

- 1. I hovedmenuen ≡, i indstillingsmenuen ♣, vælges Enhedshåndtering **①**.
- 2. Under CANBUS 2 bekræftes det, at ISOBUS er deaktiveret.
- 3. Under Enheder 3 vælges det NYE ENHEDSKORT + 4.
- 4. I Guiden Enhed på Enhedsgrundlag-skærmen skal du vælge Kortlægning af applikationer.

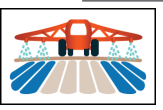

- 5. Følg beskederne på Guiden Enhed.
- BEMÆRK: Standardværdier skal bekræftes, før du går videre til den næste guideindstilling.

### TeeJet CAN-enhed

- 2. Under CANBUS 2 bekræftes det, at ISOBUS er deaktiveret.
- 3. Under Enheder S vælges det NYE ENHEDSKORT + 4.
- 4. I Guiden Enhed på Enhedsgrundlag-skærmen skal du vælge TeeJet CAN.

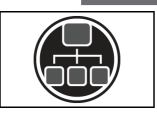

- 5. Følg beskederne på Guiden Enhed.
- BEMÆRK: Standardværdier skal bekræftes, før du går videre til den næste guideindstilling.

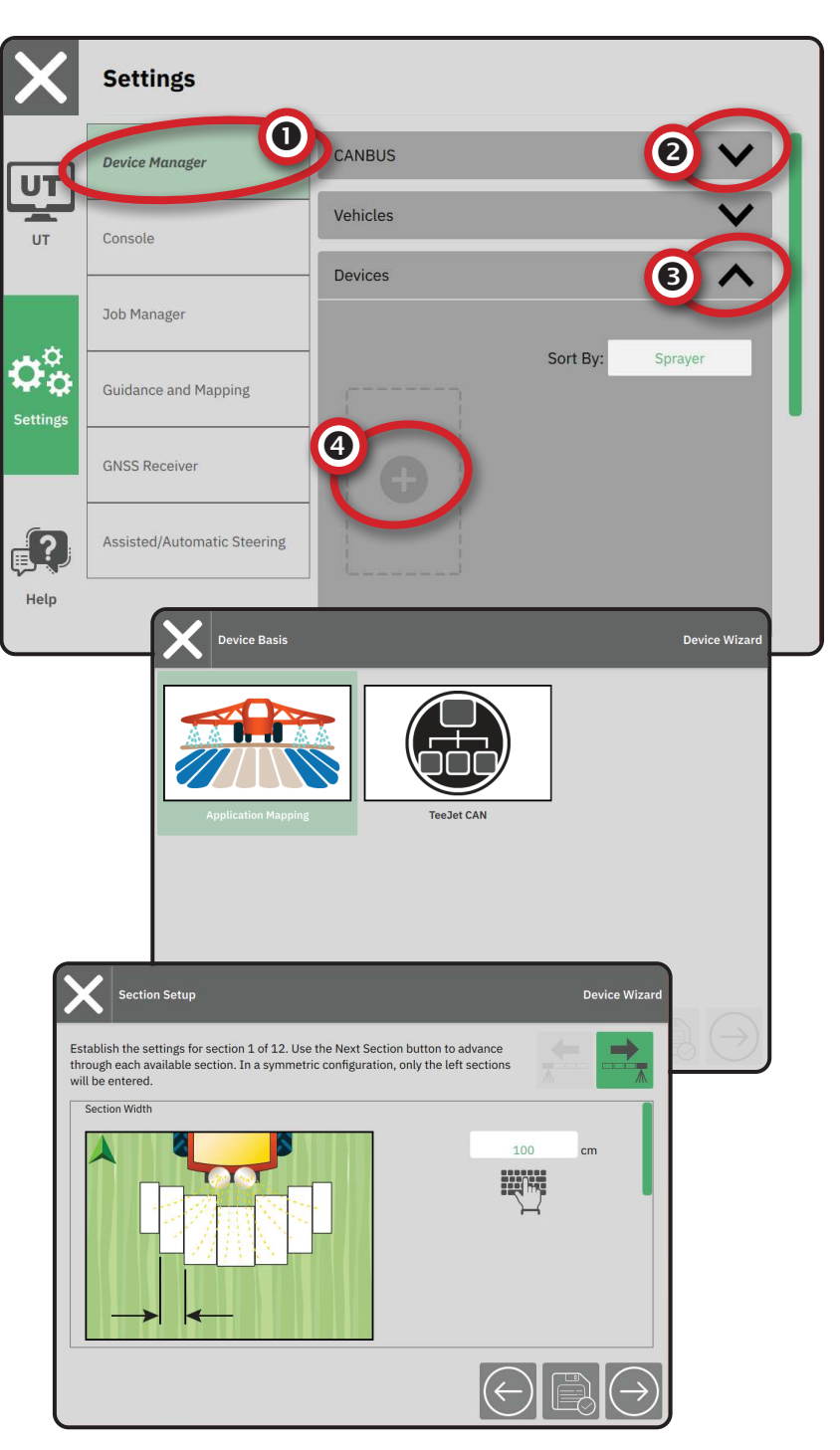

### Aktiver en anden enhed

En aktiv enhed er markeret med en grøn prik i øverste venstre hjørne af enhedskortet.

- 1. I hovedmenuen ≡, i indstillingsmenuen ், vælges Enhedshåndtering.
- 2. Under Enheder vælges det enhedskort, der skal aktiveres.
- 3. På skærmbilledet Oplysninger om enheden vælges ikonet REDIGER INDSTILLINGER 🎝.
- 4. Vælg knappen GEM OG LUK
- 5. Når du er færdig, vælges JA, når du bliver spurgt, om du gerne vil gøre denne enhed til den "aktive" enhed.

### Slet en enh<u>ed</u>

- 2. Under Enheder vælges det enhedskort, der skal slettes.
- På skærmbilledet Oplysninger om enheden vælges ikonet SLET <u></u>

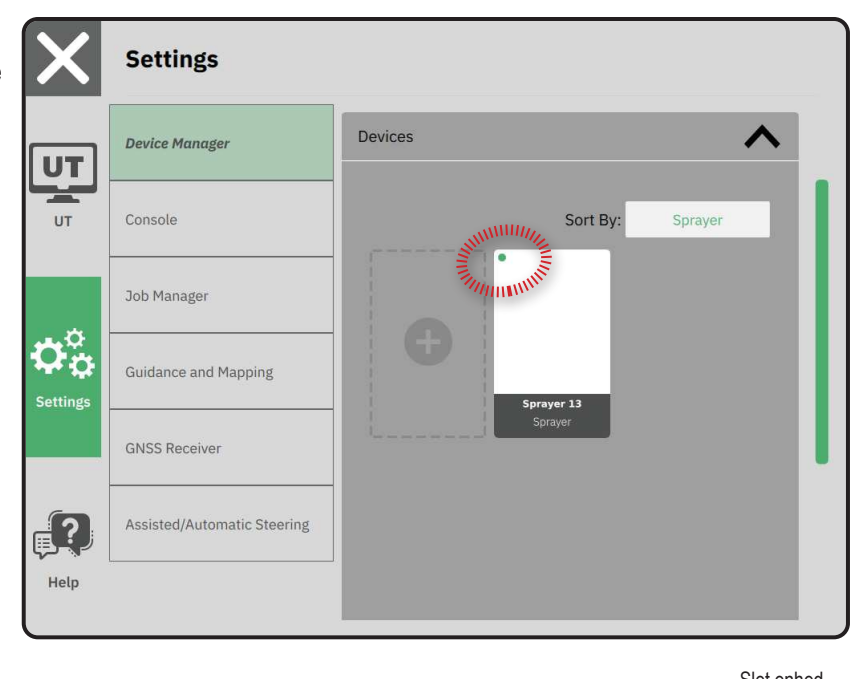

|                         |             | I        | ndstillinger for rediger enhed |
|-------------------------|-------------|----------|--------------------------------|
| ← Sprayer 26            |             |          | 2                              |
| Device Details          |             |          |                                |
| Operation Type          | Sprayer     |          |                                |
| Device Name             | Sprayer 26  |          |                                |
| Hitch Type              | Fixed Mount |          |                                |
| Boom and Section Layout | Aft Centred |          |                                |
| Distance to Boom        | 5.000       | m        |                                |
| Section Symmetry        | Symmetric   |          |                                |
| Section Count           | 5           | sections |                                |
| Number Width            |             |          |                                |
| 1 1 m                   |             |          |                                |
| 2 1.5 m                 |             |          |                                |
| 3 2 m                   |             |          |                                |
| 4 1 E m                 |             |          |                                |

### Assisteret/automatisk styringsen<u>he</u>d

- 2. Aktiver Søg efter assisteret/automatisk styringsenhed ved systemstart 2.
- 3. Genstart konsollen.
- 4. I hovedmenuen ≡, i indstillingsmenuen ♣, vælges Assisteret/automatisk styring ●.
- 5. Foretag de nødvendige justeringer i indstillingerne. Ændringerne foretages automatisk.
- 6. For at administrere køretøjer med assisteret/ automatisk styring (tilføje et nyt køretøj, genkalibrere det nuværende assisteret/automatisk styringssystem eller for at justere styringens aggressivitet), trykkes på knappen Administrer køretøjer 3.

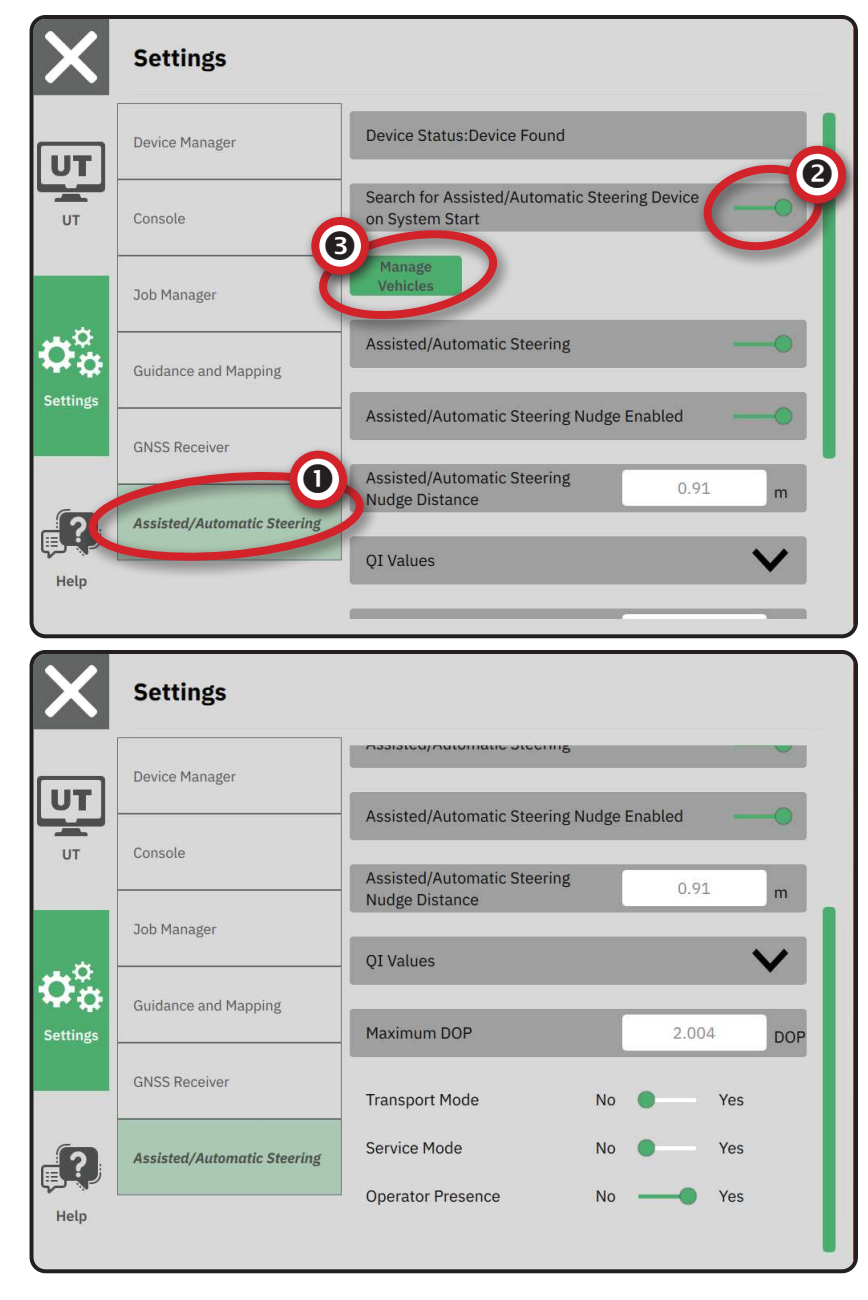

### NR.4 KONFIGURER VEJLEDNING OG KORTLÆGNING

- 2. Vælg den eksisterende Vejledende bredde 2 for at angive en ny værdi.
- 3. Under Lysbøjle Sforetages de nødvendige ændringer i indstillingerne.
- 4. Under Kortlægning af placering foretages de nødvendige ændringer i indstillingerne.

### Kortlægning af placering

Kortlægning af placering afgør placeringen, hvorfra grænsen kortlægges.

- Standardplacering mens der oprettes en udvendig afgrænsning eller polygon, vil linjen være på ydersiden af den yderste aktive sektion. Mens der oprettes en indvendig afgrænsning eller polygon, vil linjen være på ydersiden af den yderste aktive sektion. Hvis ingen sektioner er aktive, afmærkes grænsen ved slutningen af de yderste sektion.
- Brugerindtastning in-line og lateralt offset fra køretøjets pivoteringsretninger og afstande kan specificeres af brugeren. Der kan oprettes op til fem (5) brugerindtastninger.

### Brugerindtastet kortlægning af placering

- 2. Under Kortlægning af placering 4 vælges det Aktive kortlægningssted 5.
- 3. Vælg Ny placering af kortlægningen 6.
- 4. Under Kortlægning af placering foretages de nødvendige ændringer i indstillingerne. Ændringer anvendes automatisk på den aktuelle kortlægning af placering.

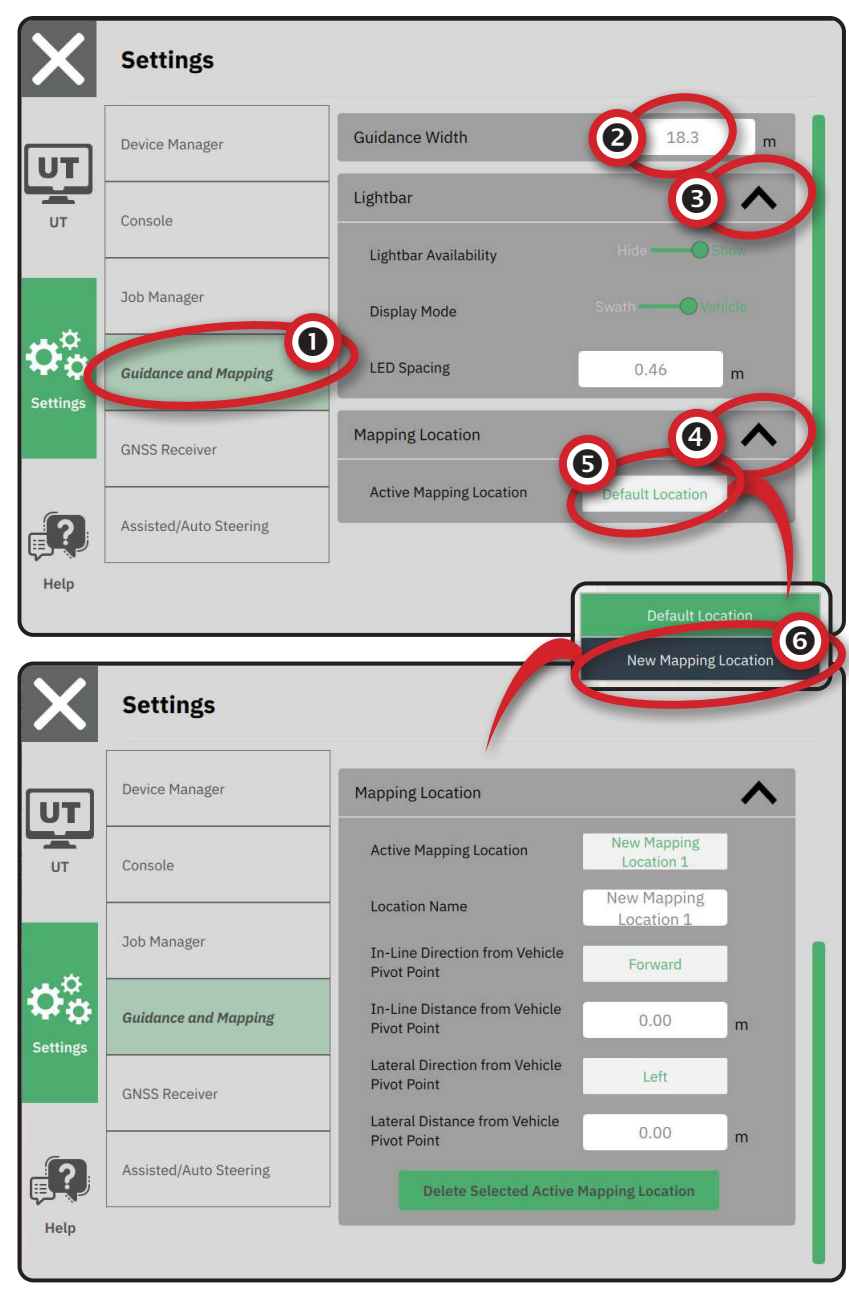

### NR.5 KONFIGURER GNSS

- BEMÆRK: Disse indstillinger er nødvendige for hastighedskontrol, assisteret/automatisk styring og hældningssensordrift samt korrekt redskabsbetjening.
- 1. I hovedmenuen ≡, i indstillingsmenuen ♣, vælges GNSS-modtager.
- 2. Under Generelle indstillinger foretages de nødvendige ændringer i indstillingerne.
- 3. Når det er tilgængeligt under Avancerede indstillinger foretages de nødvendige ændringer i indstillingerne.
- Afslut denne skærm for at begynde at initialisere GNSS-modtageren. En pop op-meddelelse vises under initialiseringen. Dette tager cirka et minut.

For flere detaljer om GNSS-modtagerindstillinger, henvises til "Bilag A – GNSS-modtageroplysninger" på side 34.

| X                     | Settings                    |                              |                       |
|-----------------------|-----------------------------|------------------------------|-----------------------|
|                       | Device Manager              | General Settings             |                       |
| UT                    | Console                     | GNSS Port                    | Internal Caternal     |
|                       | Job Manager                 | Position Quality Requirement | ClearPath             |
| $\phi_{\phi}^{\circ}$ | Guidance and Mapping        | SBAS Availability            | Disabled ———— Enabled |
| Settings              | GNSS Receiver               | TerraStar Availability       | Disabled 🗨 — Enabled  |
| _?                    | Assisted/Automatic Steering | Advanced Settings            | V                     |
| Help                  |                             |                              |                       |

| X        | Settings                    |                                             |
|----------|-----------------------------|---------------------------------------------|
| υτ       | Device Manager              | Advanced Settings                           |
| UT       | Console                     | GNSS Refresh                                |
|          | Job Manager                 | GNSS Type Selection:                        |
| Settings | Guidance and Mapping        | QZSS not available PRN Selection: Automatic |
|          | GNSS Receiver               | - 120 +                                     |
| ?        | Assisted/Automatic Steering | Alternate PRN                               |
| Help     |                             | - 120 +                                     |

### NR.6 VÆLG JOBTILSTAND

- 1. I hovedmenuen ≡, i indstillingsmenuen 🖏, vælges Konsol .
- 2. Ved siden af Jobtilstand vælges mellem:
  - Enkel tilstand kun ét (1) job vil være tilgængeligt ad gangen.

 Menuen Start job på vejledningsskærmen indeholder muligheder for at oprette et nyt job eller fortsætte det sidste job.

Avanceret tilstand – mere end ét job kan til enhver tid være tilgængeligt.

> Menuen Start job på vejledningsskærmen indeholder muligheder for at oprette et nyt job, fortsætte det sidste job eller vælge fra andre job ved hjælp af Job Manager.

 Job Manager er tilgængelig fra hovedmenuen-> indstillingsmenuen eller fra menuen Start job på vejledningsskærmen.

| X        | Settings                    |                   |                 |
|----------|-----------------------------|-------------------|-----------------|
| UT       | Device Manager              | Display           | $\mathbf{\vee}$ |
| UT       | Console                     | Audio             | $\mathbf{\vee}$ |
|          | Guidance and Mapping        | Cultural Settings | ~               |
|          | GNSS Receiver               | Job Mode Simple   | Advanced        |
| Settings | Assisted/Automatic Steering |                   |                 |
| Help     |                             |                   |                 |

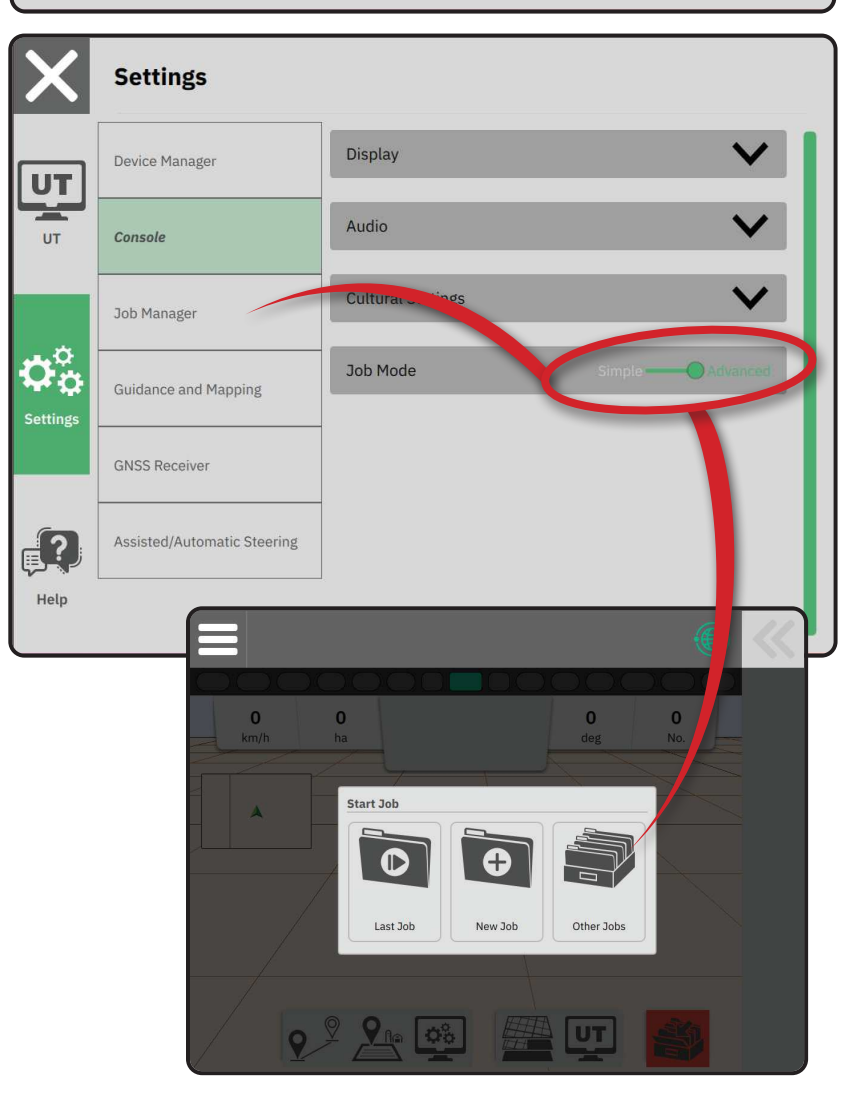

### Job Manager

Brug Job Manager til at oprette, slette, kopiere, starte og tilføje oplysninger til et eller flere udvalgte job.

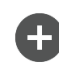

Opret nyt job – Muligheder for at ændre det automatisk genererede navn og tilføje en feltreference vil blive tilbudt

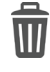

Slet det eller de valgte jobs

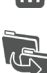

Dupliker det valgte job – bruges til at duplikere grænser og retningslinjer fra det valgte job

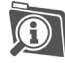

Information om valgt job – bruges til at se og/eller tilføje detaljer til det valgte job. Jobnavnet kan ikke ændres.

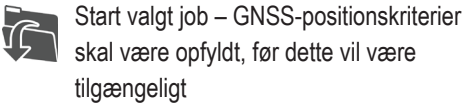

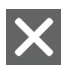

Luk – bruges til at forlade jobinformationsskærmen og vende tilbage til den forrige skærm

- Rediger oplysninger vælges for at
  - indtaste et navn ved hjælp af skærmtastaturet

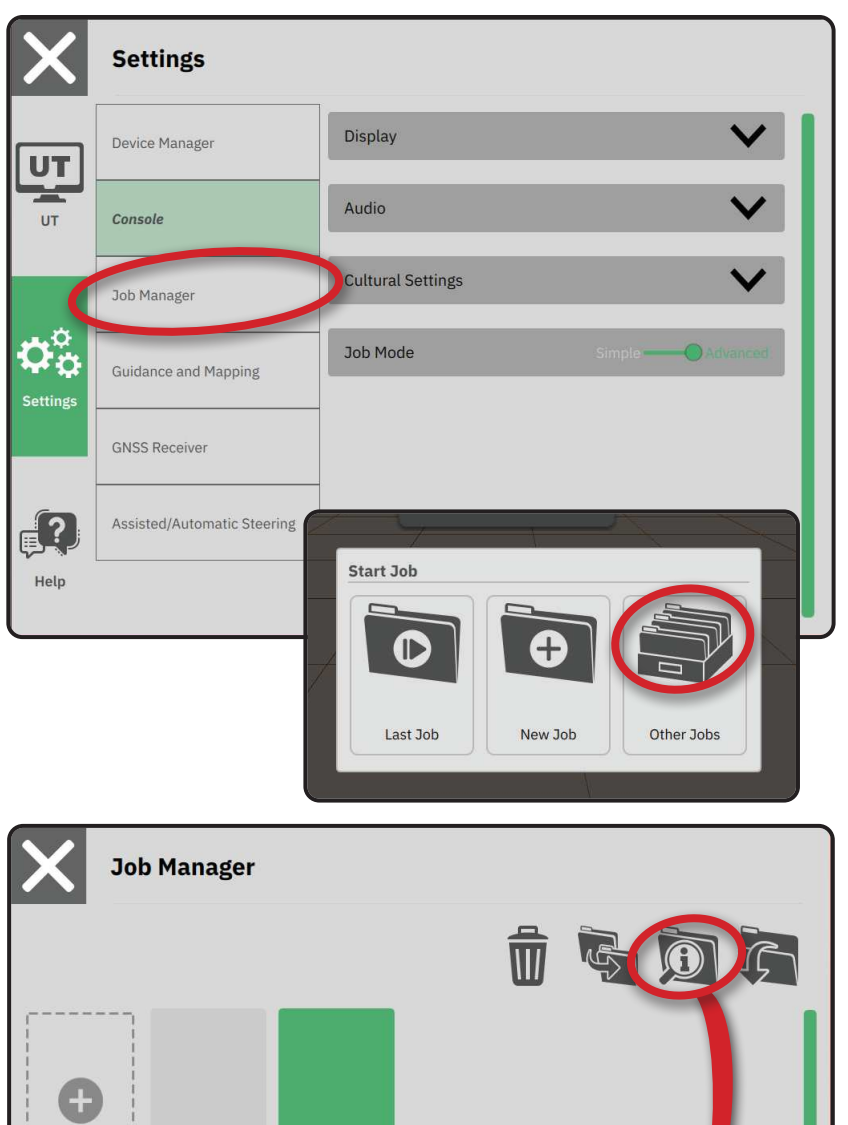

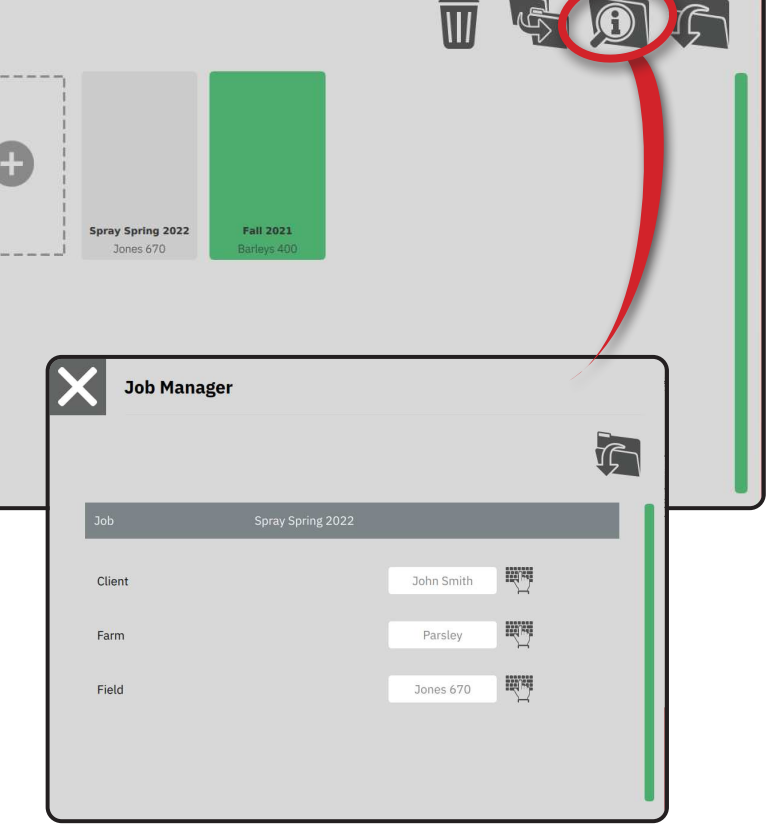

### **START ET JOB**

Når opstartssekvensen er fuldført, vises menuen Start job med muligheder for at starte et nyt job, fortsætte det sidste job eller åbne Job Manager for at vælge et andet job (valgmuligheder afhænger af jobtilstand og jobtilgængelighed). Når et job er aktivt, kan nogle opsætningsmuligheder ikke længere ændres. Luk jobbet for at ændre disse indstillinger.

KRAV: Opsætning af det specifikke køretøj og dets enheder skal være afsluttet, før et job påbegyndes. Se "Nr. 2 gennemgang af køretøjsguiden" på side 11 og "Nr.3 Konfigurer yderligere enheder" på side 12 for yderligere oplysninger.

For at skifte mellem Simple job-tilstand og Avanceret job-tilstand, skal du gå til Hovedmenu -> Indstillinger -> Konsol-> Jobtilstand. Se "Nr.6 Vælg jobtilstand" på side 18 for oplysninger om valg af jobtilstand.

### **Enkel jobtilstand**

Brug menuen Start job til at starte et nyt job eller fortsætte det sidste job. Kun et job er tilgængeligt ad gangen. Hvis du vælger et nyt job, slettes ethvert tidligere job.

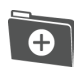

Start et nyt job

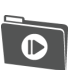

Fortsæt det sidste job

Hovedmenuknap – adgang til indstillingerne inklusive guider, hjælpemuligheder og Universal Terminal (UT).

Hvis den aktuelle GNSS-position er i en anden UTMzone end den nuværende eller tilstødende UTM-zone, deaktiveres sidste job.

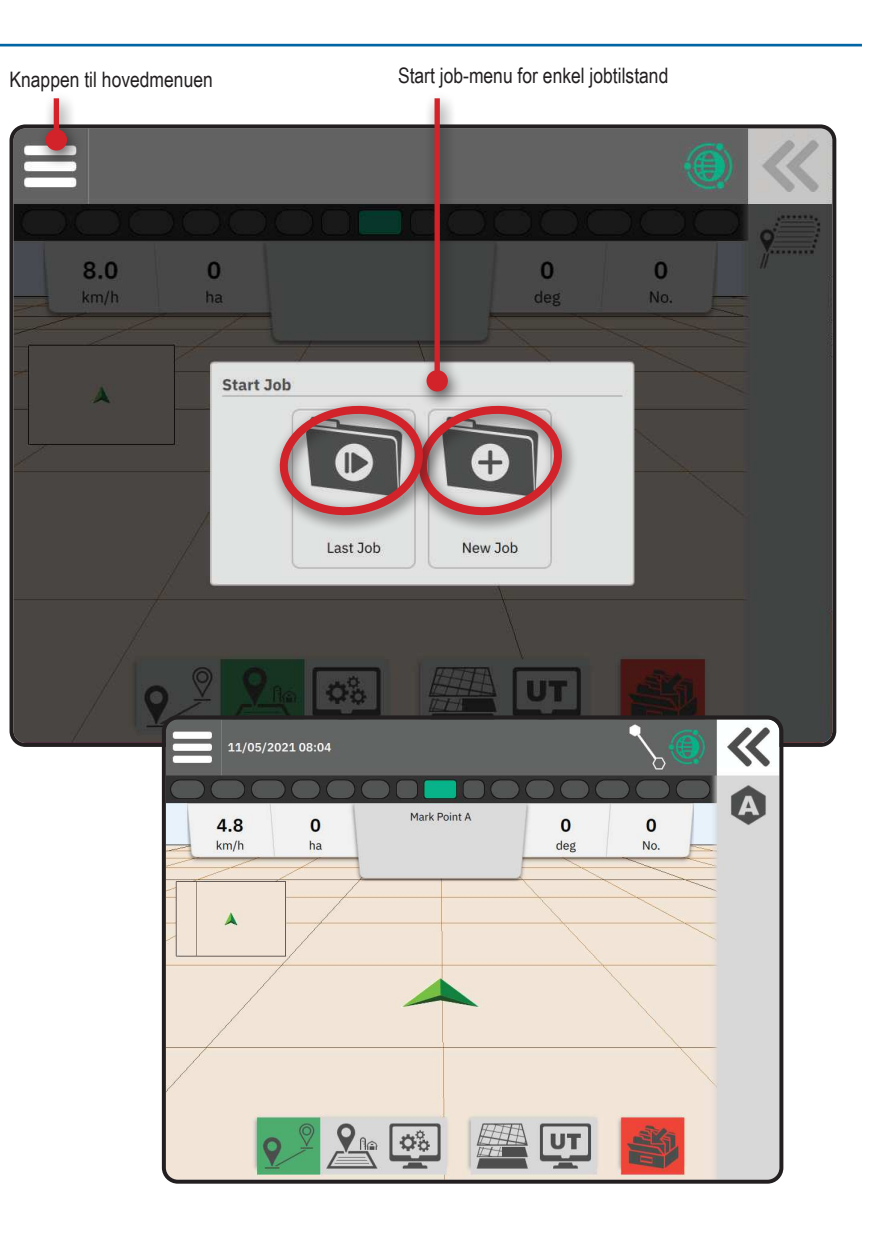

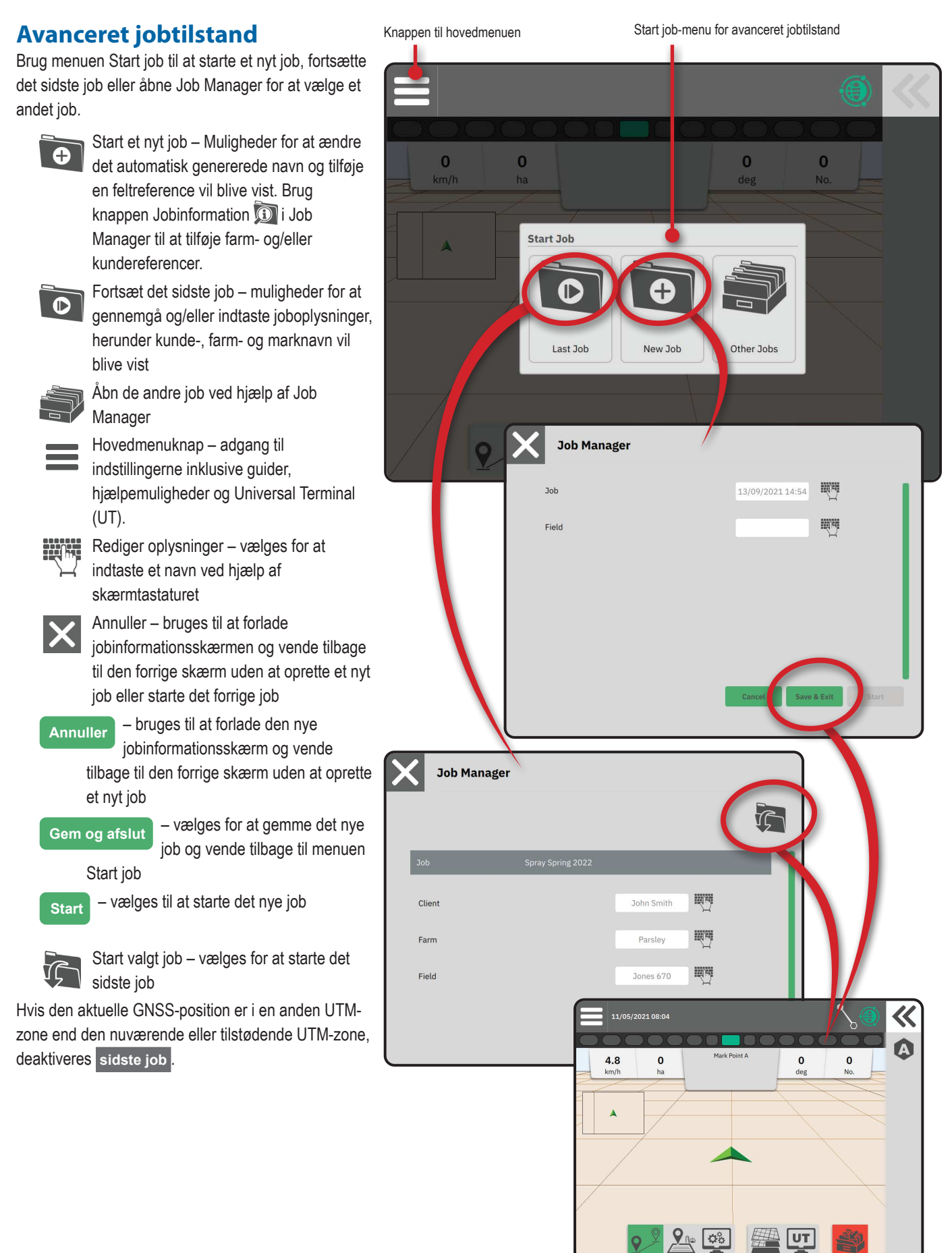

UT

### **Funktioner på** vejledningsskærmen

//

<u>|</u>@

 $\mathbf{O}_{\mathbf{O}}^{\circ}$ 

UT

ব্যুথ

Informations- og statuslinje 11/05/2021 08:04 Aktuelt jobnavn og information om GNSS-status, vejledningstilstand, agerjordsareal og tilkobling af Mark Point A 0 0 4.8 0 assisteret/automatisk styring. 0.00 km/h ha deg No. Knap til udskubningsbakke Adgangsmuligheder for funktionslinjevalg Funktionslinje Aktuelt valgte muligheder vil blive fremhævet. ⊘ Vejledningstilstand – vælges for at få adgang til vejledningsindstillinger, herunder valg af en vejledningstilstand og oprettelse, sletning og skift af retningslinjer Grænsetilstand - vælges for at få adgang til grænseindstillinger 00 UT Visning af hurtig justering - vælges for at få adgang til ofte justerede konsol- og Handlingslinje Funktionslinje skærmindstillinger Kortlægningslag - vælges for at slå kortlag 11/05/2021 08:04 til eller fra Universal Terminal (UT) - vælges for at få **Display Quick Adjust** adgang til UT Automatic Section Control (ASC) Volume: 78 Mute Luk job - vælges for at lukke det aktuelle job og gemme ethvert jobfremskridt Lightbar Brightness Night Mode Handlingslinje Indstillingerne er dynamiske baseret på den Centre on Vehicle GNSS Refresh Mini Man valgte funktionslinjemulighed og tilhørende  $\rightarrow$ udskubningsbakkemulighed. Se individuelle funktioner for detaljer. Gridlines Zoom to Extents 人义

Knap til udskubningsbakke

Informations- og statuslinje

### NR.1 VÆLG EN VEJLEDNINGSTILSTAND

- Med vejledningsknappen 2 D på den aktive funktionslinje trykkes på udskubningsbakkeknappen 2 O.
- 2. Vælger en vejledningstilstand (3):

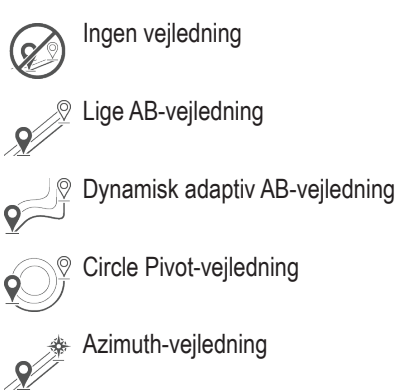

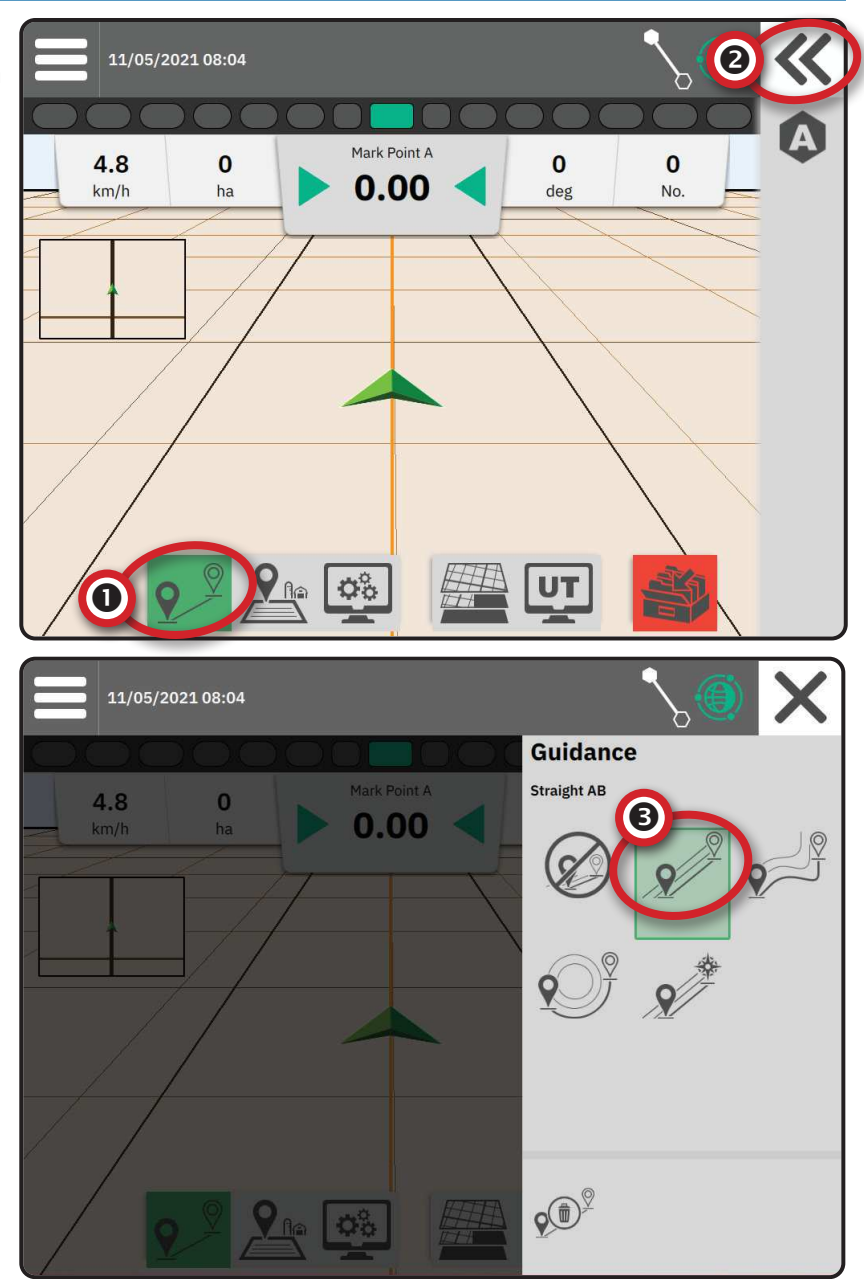

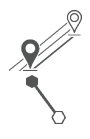

#### Lige AB-vejledning

Azimuth-vejledning

0°, Øst = 90°, Syd = 180°, Vest = 270°.

meter væk langs den indtastede azimut-retning.

Dynamisk adaptiv AB-vejledning

Lige AB-vejledning giver retlinet vejledning ud fra A- og B-referencepunkter. De originale A- og B-punkter bruges til at beregne alle andre parallelle retningslinjer.

Azimuth-vejledning giver retlinet vejledning baseret på en vandret vinkel målt med uret fra en direkte nordlig basislinje. Når man bruger en azimut, er punktet, hvorfra azimuten stammer, midten af en imaginær cirkel. Nord =

Azimuth-gradsvejledning projicerer en retningslinje mellem den aktuelle køretøjsposition (A-punktet) og et B-punkt, der er sat 100

tegnet ud fra den projekterede vejledende bredde og retning.

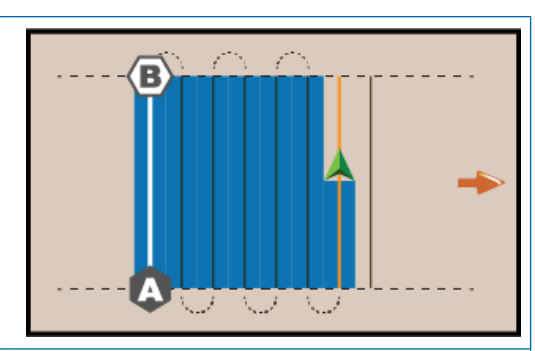

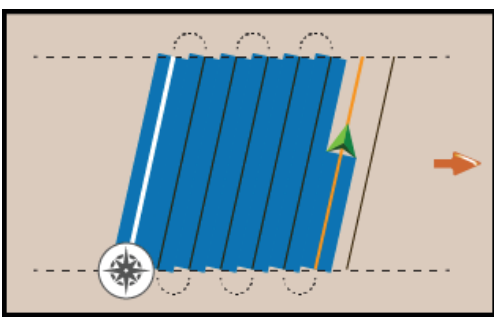

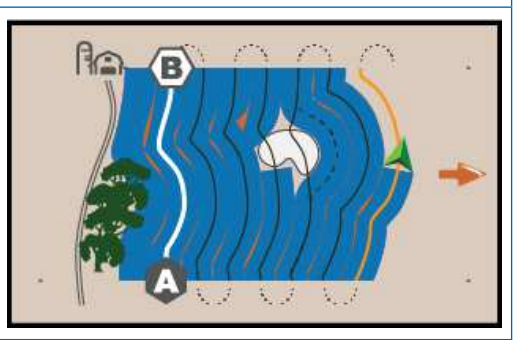

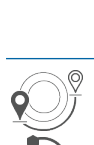

#### **Circle Pivot-vejledning**

Circle Pivot-vejledning giver vejledning omkring en central placering, der stråler indad eller udad baseret på en indledende AB-referencelinje. Denne indledende basislinje bruges til at beregne alle andre retningslinjer.

Dynamisk adaptiv AB-vejledning giver vejledning langs en buet linje baseret på en indledende AB-referencelinje, hvor hver tilstødende retningslinje er

Den bruges til produktapplikation i et centerdrejefelt, mens den føres langs en cirkulær retningslinje, der matcher en radius for et centerdrejevandingssystem.

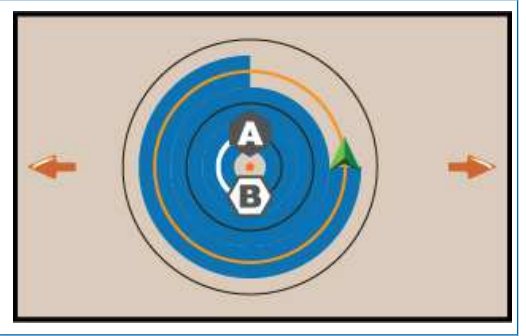

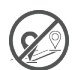

#### Ingen vejledning

Ingen vejledning\* slår vejledning fra.

BEMÆRK: Ingen vejledningstilstand sletter ikke etablerede retningslinjer eller punkter fra konsollen. Se "Datahåndtering" i kapitlet Systemopsætning for at slette etablerede/gemte data fra konsollen.

BEMÆRK: Offset til tilstødende retningslinjer vil blive beregnet ved hjælp af den vejledende bredde, se "Indstillinger-> Vejledning og kortlægning" for etableret afstand.

### NR.2 ETABLER EN AB-RETNINGSLINJE

- 1. Kør til den ønskede placering for punkt A -.
- Med knappen Vejledning <sup>♀</sup> aktiv på funktionslinjen trykkes på AFMÆRK A-ikonet <sup>∞</sup>.
- 3. Kør til den ønskede placering for punkt B -
- 4. Tryk på AFMÆRK-B-ikonet (B) for at etablere AB-linjen.
- 5. Navngiv retningslinjen.
  - Vælg Annuller for at gemme retningslinjen med det automatisk genererede navn.
  - Brug tastaturet til at vælge et brugertilpasset navn og vælg derefter Gem.

Konsollen begynder at give navigationsoplysninger.

BEMÆRK: Det er ikke nødvendigt at køre hele omkredsen af centerdrejefeltet for at starte Circle Pivot-vejledning.

### Handlingslinjemuligheder

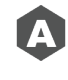

B

Afmærk A-punkt – bruges til at afmærke det første punkt på retningslinjen. Afmærk B-punkt – bruges til at afmærke

det sidste punkt på retningslinjen og etablere AB-linjen.

BEMÆRK: AFMÆRK B-ikonet (B) kan ikke vælges (gråtonet), før minimumsafstanden er tilbagelagt (10 fod/3,0 meter i lige eller buet kurs, 165 fod/50,0 meter i Circle Pivot-kurs).

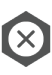

Annuller afmærking –bruges til at annullere kommandoen AFMÆRK A-punkt og vende tilbage til den forrige retningslinje (når den er etableret).

### Slet sidste retningslinje

- Sletning af den sidste afmærkede retningslinje sletter den sidst afmærkede retningslinje fra det aktuelle job.
- 2. Tryk på ikonet SLET RETNINGSLINJE 🕬.
- Tryk på ikonet SLET RETNINGSLINJE ♥<sup>®</sup> igen for at fjerne yderligere retningslinjer i rækkefølgen fra sidst til først oprettet.

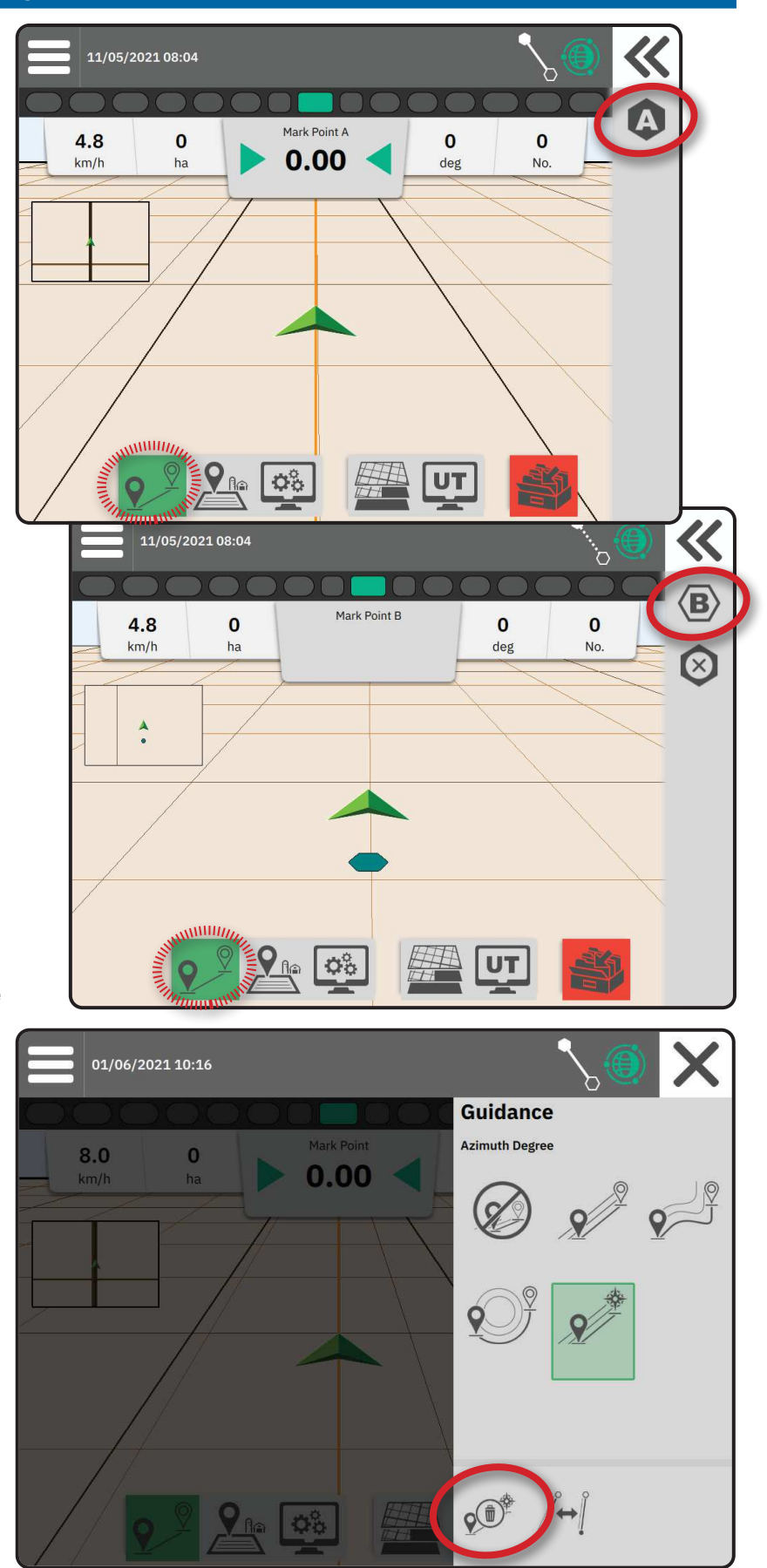

### Dynamisk adaptiv ABretningslinje, muligheder for handlingslinje

Når du er i Dynamic Adaptive ABvejledningen, er følgende muligheder tilgængelige:

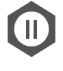

Sæt kortlægning af retningslinje på pause – bruges til at sætte dynamisk kortlægning på pause. En lige linje vil blive trukket mellem pausepunktet og genoptagelsespunktet.

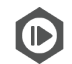

Genoptag kortlægning af retningslinje – bruges til at sætte dynamisk kortlægning på pause. En lige linje vil blive trukket mellem pausepunktet og genoptagelsespunktet.

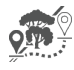

Start detour – bruges til at starte en retningslinjevariant ud fra den aktuelle retningslinje. Hvis tilsluttet eller færdig, vil dette ændre den eksisterende retningslinje.

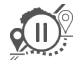

Sæt detour på pause – bruges til at sætte dynamisk detour-kortlægning på pause En lige linje vil blive trukket mellem pausepunktet og genoptagelsespunktet.

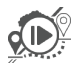

Genoptag detour – bruges til at genoptage dynamisk detour-kortlægning. En lige linje vil blive trukket mellem pausepunktet og genoptagelsespunktet.

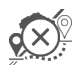

Annuller detour – bruges til at annullere kortlægning af detourkortlægning og kassere detourretningslinjer

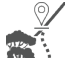

✓ Tilslut detour – bruges til at forbinde detour-retningslinjen til den eksisterende retningslinje. Detour bliver en del af den nuværende retningslinje.

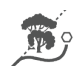

Afslut detour – bruges til at oprette en ny retningslinjeslutplacering. Detour bliver en del af den nuværende retningslinje.

### Juster retningslinje

Indstillingen Juster retningslinje gør det muligt at flytte den aktuelle retningslinje til køretøjets aktuelle placering.

BEMÆRK: Kun tilgængelig i Lige AB, Azimuth eller Dynamisk AB-vejledning. Figur 1: Detour med tilslut Detour

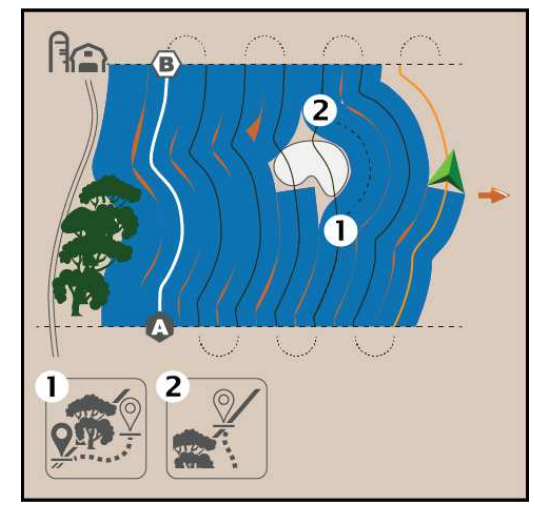

Figur 2: Detour med afslut Detour

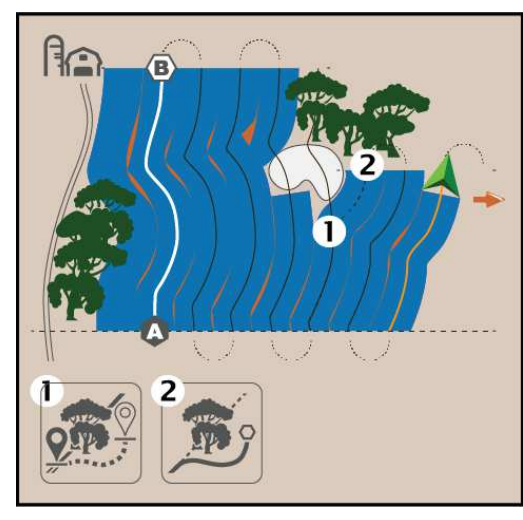

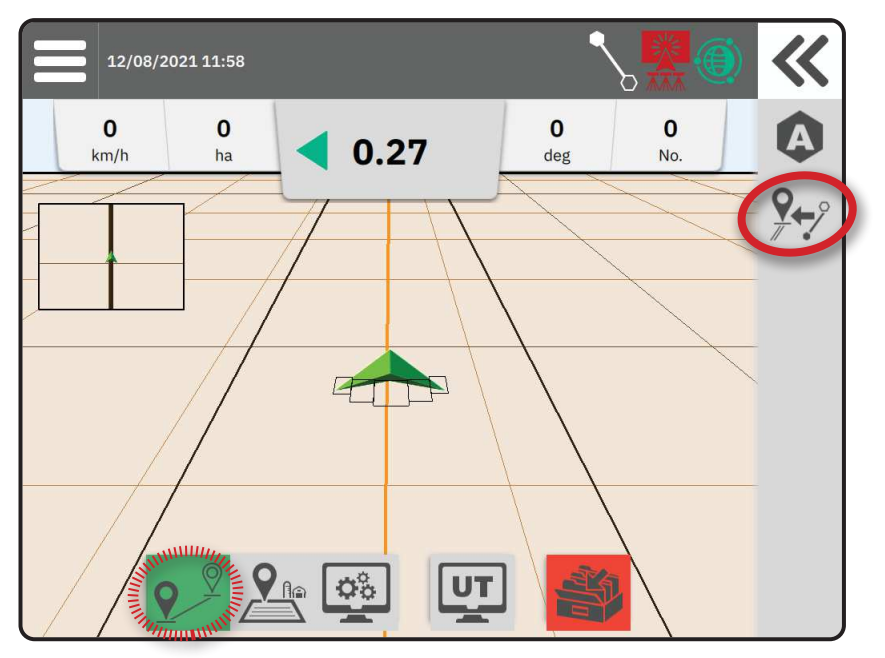

### Skift retningslinje

Hvis mere end én retningslinje er gemt, vil indstillingen Retningslinje for skift blive tilgængelig. Sådan skifter du til andre tilgængelige retningslinjer:

- 1. Vælg knappen til udskubningsbakken **«**.
- 2. Tryk på ikonet RETNINGSLINJE FOR SKIFT /+-]
- 3. Vælg den retningslinje, der skal være aktiv.
- 4. Tryk på knappen Skift.

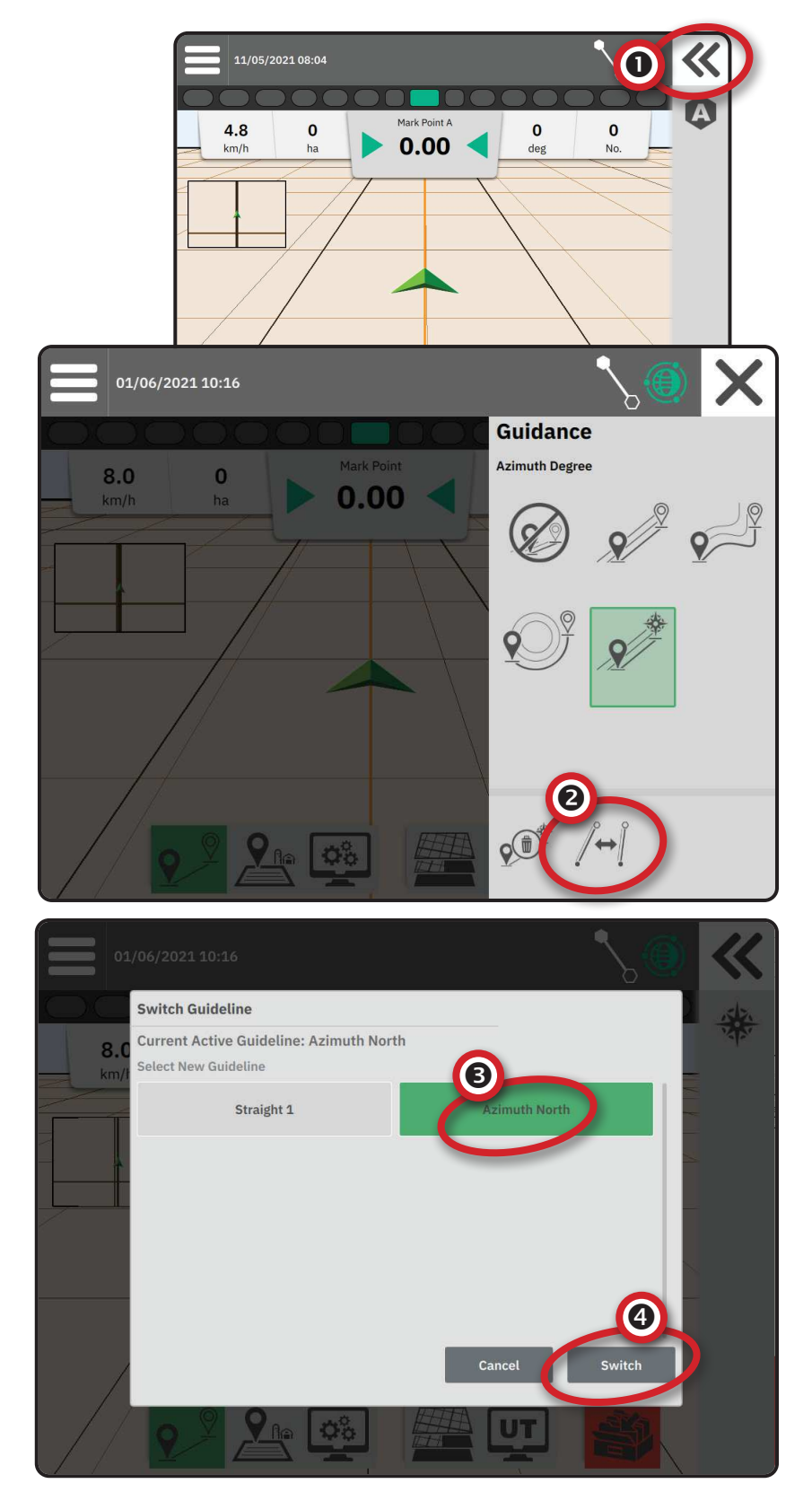

### NR.3 OPRET EN APPLIKATIONSGRÆNSE

Appliaktionsgrænser fastlægger de arbejdsområder, hvor produktet påføres eller ikke påføres, mens der bruges en Automatic Section Control (ASC) eller BoomPilot.

Applikation er ikke nødvendig for at kortlægge en grænse.

Hvis en grænse kortlægges med en eller flere sektioner foldet ind og slukket, er det nødvendigt at opretholde denne sektionskonfiguration i hele grænsepassagen. Enhver ændring af antallet af tændte sektioner og dermed maskinens bredde, efter at processen for kortlægning af applikationer er startet, vil resultere i, at applikationen kortlægger grænsen i yderkanten af alle de programmerede sektioner – ikke nødvendigvis dem, der er tændt på ethvert givet tidspunkt under grænsepassagen.

Når du kortlægger en grænse med nogle sektioner deaktiveret, er det nødvendigt at ændre BoomPilot til manuel tilstand og tænde hoved- og sektionskontakterne for alle sektioner, der vil blive brugt under grænsepassagen. Når grænsepassagen er fuldført, kan sektionskontakterne slås fra, hovedafbryderen forbliver ON, BoomPilot kan vende tilbage til automatisk tilstand og automatisk sektionsstyring kan derefter anvendes.

BEMÆRK: Hvis en grænse er kortlagt med nogle sektioner foldet, som beskrevet ovenfor, kan det være nødvendigt at bruge ikonet JUSTER RETNINGSLINJE ?? på retningslinjen over til den korrekte position for efterfølgende passager på marken.

# Etablering af en udvendig eller indvendig afgrænsning

- Kør til et ønsket sted i perimeteren af applikationsområdet og orienter køretøjet i tilknytning til den etablerede kortlægning af placeringen.
- Med afgrænsningsknappen Ar på den aktive funktionslinje trykkes på udskubningsbakkeknappen K.
- 3. Vælg den type grænse, der skal kortlægges.

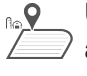

- Udvendig afgrænsning etablerer et arbejdsområde, hvor påføring vil blive påført, mens du bruger ASC eller BoomPilot.
- Indvendig afgrænsning etablerer et arbejdsområde, hvor påføring IKKE vil blive påført, mens du bruger ASC eller BoomPilot.
- 4. Tryk på ikonet AFMÆRK GRÆNSE

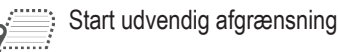

Start indvendig afgrænsning

5. Accepter, at standardplaceringen af kortlægningen vil blive brugt.

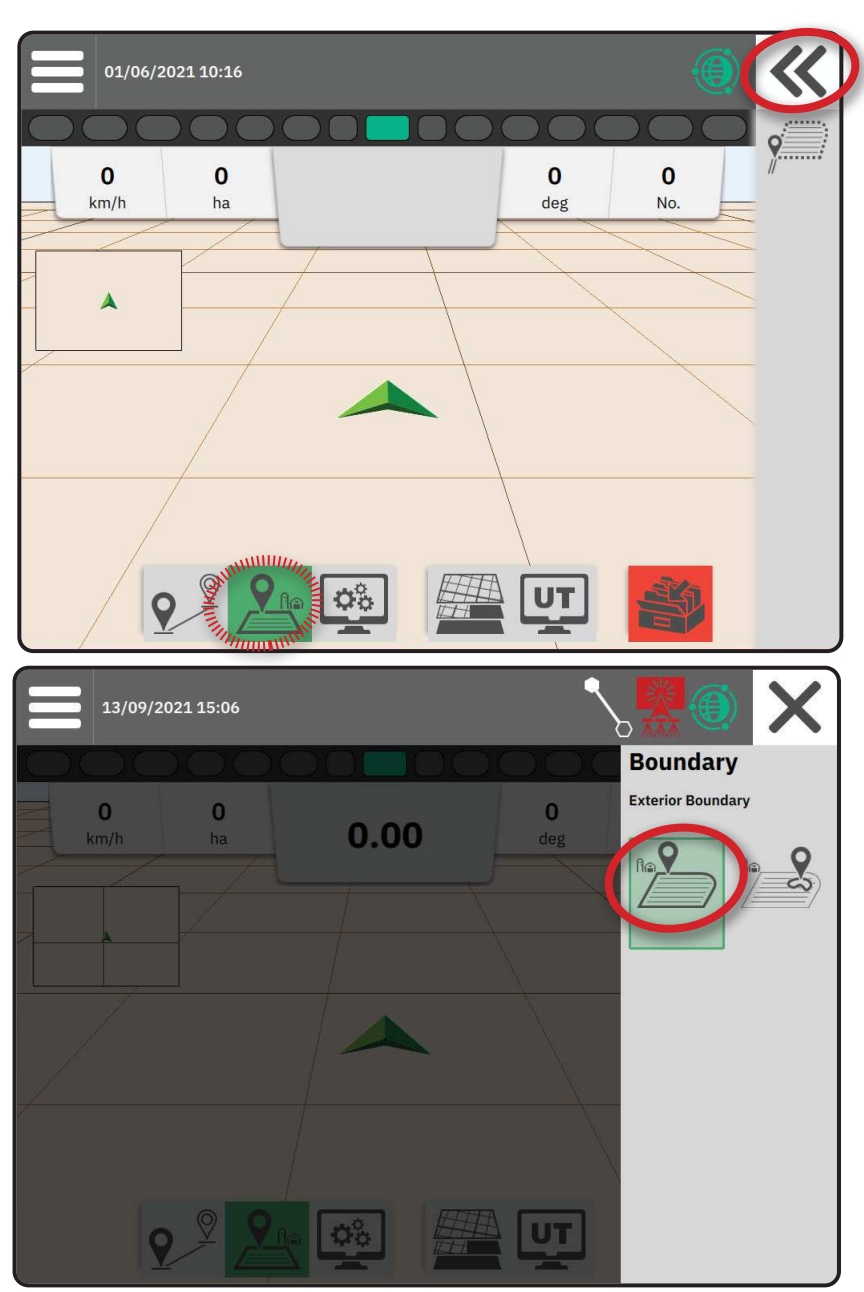

6. Kør rundt i applikationsområdets ydre perimeter.

Brug følgende efter behov under kørslen:

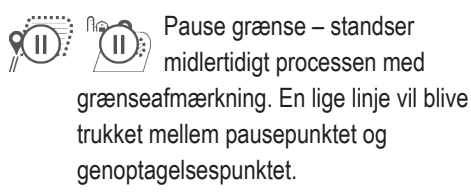

Genoptag grænse – genoptager processen med

grænseafmærkning. En lige linje vil blive trukket mellem pausepunktet og genoptagelsespunktet.

- Annuller grænse annullerer processen med grænseafmærkning.
- 7. Afslut grænsen:

9(1▶)

 $\mathbf{Q}(\mathbf{X})$ 

Automatisk lukning – kør inden for en svejfredde fra startpunktet. Grænsen lukkes automatisk (den hvide retningslinje bliver sort).

Manuel lukning – tryk på ikonet AFSLUT GRÆNSE for at lukke grænsen med en lige linje mellem den aktuelle position og startpunktet.

BEMÆRK: Hvis minimumsafstanden ikke tilbagelægges (fem gange svejfbredden), vises en fejlmeddelelse.

8. Tryk på:

n

- Accepter for at gemme og manuelt navngive grænsen
- Accepter for at gemme og automatisk navngive grænsen

### Slet sidste afmærkede grænse

Slet sidste afmærkede grænse (indvendig eller udvendig) sletter den sidst afmærkede grænse fra det aktuelle job.

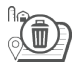

Slet udvendig afgrænsning

Slet indvendig afgrænsning

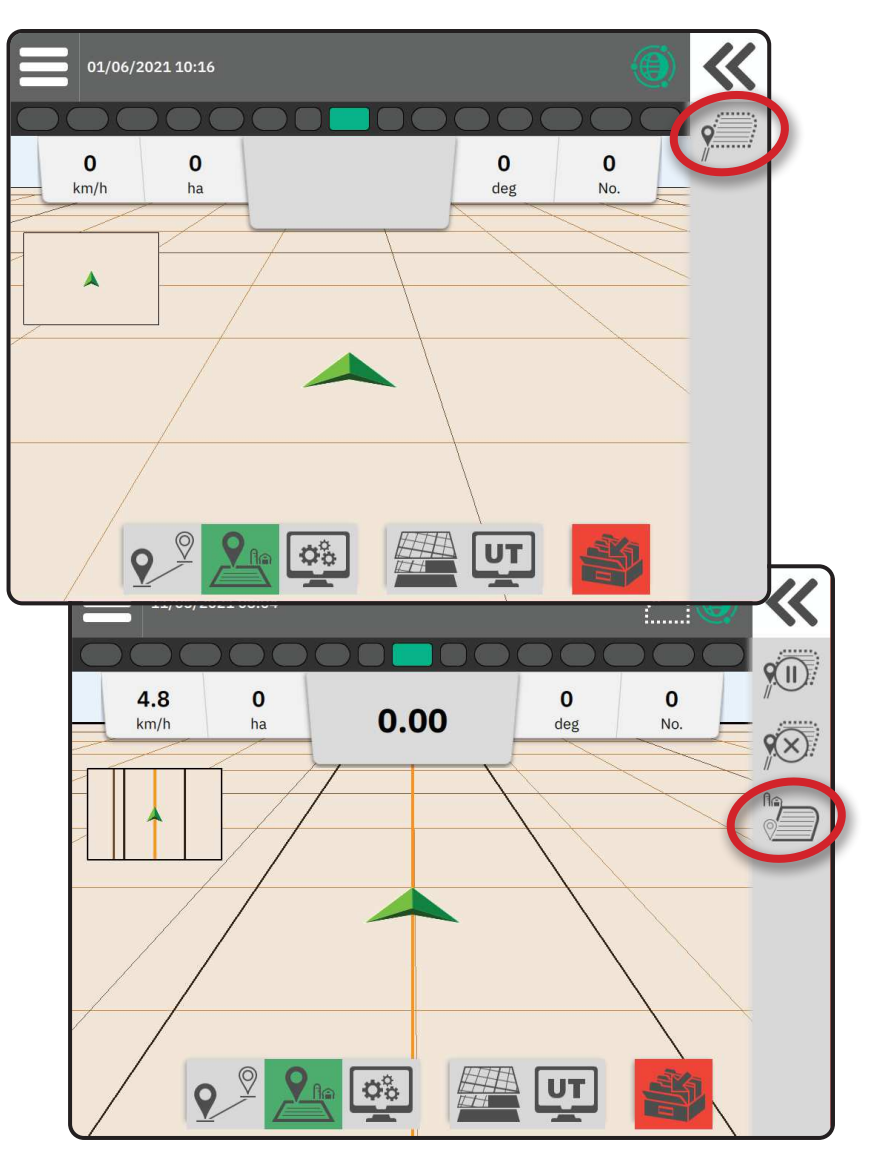

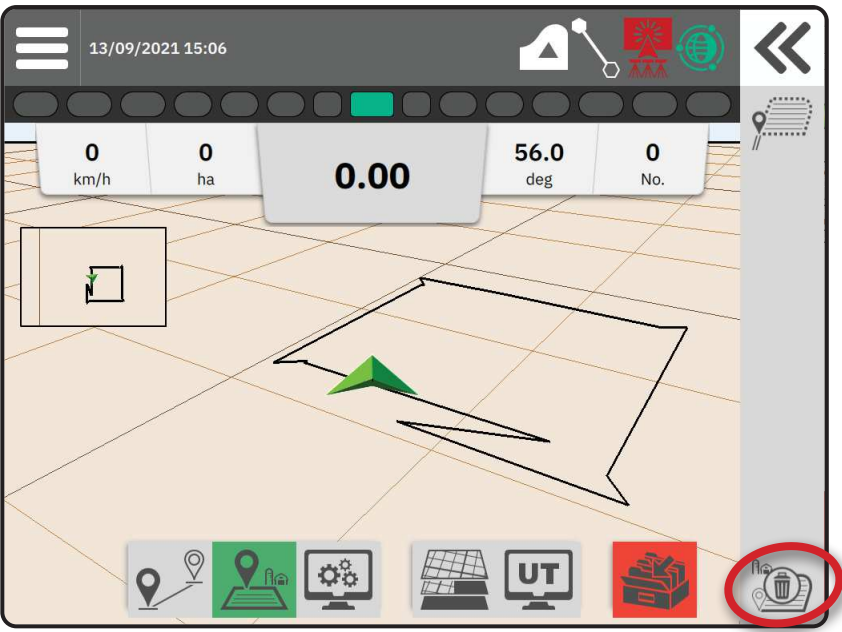

### NR.4 FORSTÅ MERE OM VEJLEDNINGSSKÆRMEN

### Kortmuligheder

#### Retningslinje og punkter

- Retningslinjer
  - Orange aktiv vejledningslinje
  - ◄Sort (flere) tilstødende vejledningslinjer
  - Sort udvendig afgrænsningslinje
  - Grå indvendig afgrænsningslinje
  - Blå polygon-grænselinje
  - Sort/hvid receptpligtig kortzones grænselinje
- Punkter markører for etablerede punkter
  - Blå punkt Markør A
  - Grønt punkt Markør B
- Dækningsområde illustrerer anvendt område og overlapning:
  - ◄Blå en applikation
  - Rød to eller flere applikationer

#### Køretøj

Køretøjssildebensmønster med realtidsrepræsentation af aktive bomsektioner er berøringsfølsomme i forbindelse med at starte og stoppe kortlægning af applikationer, når en enhed til kortlægning af applikationer eller et BoomPilot-system er blevet aktiveret.

- Sektioner
  - Tomme kasser inaktive sektioner
  - Hvide kasser aktive sektioner

#### Minikort

Minikortet giver hurtig adgang mellem køretøjsvisning og områdevisning

- Køretøjsvisning opretter et computergenereret billede af køretøjets position, der vises i applikationsområdet.
- Områdevisning skaber et computergenereret billede af køretøjets position og applikationsområde fra et luftperspektiv.

### Kortlægning af lag

Mulighederne for kortlægning af lag viser muligheder for at vise dækningskort og kort over anvendte hastigheder.

- Enheder uden hastighedskontrol opretter kun et dækningskort over applikationen.
- Enheder med hastighedskontrol opretter både et dækningskortlag og et separat kortlag for anvendte hastigheder.

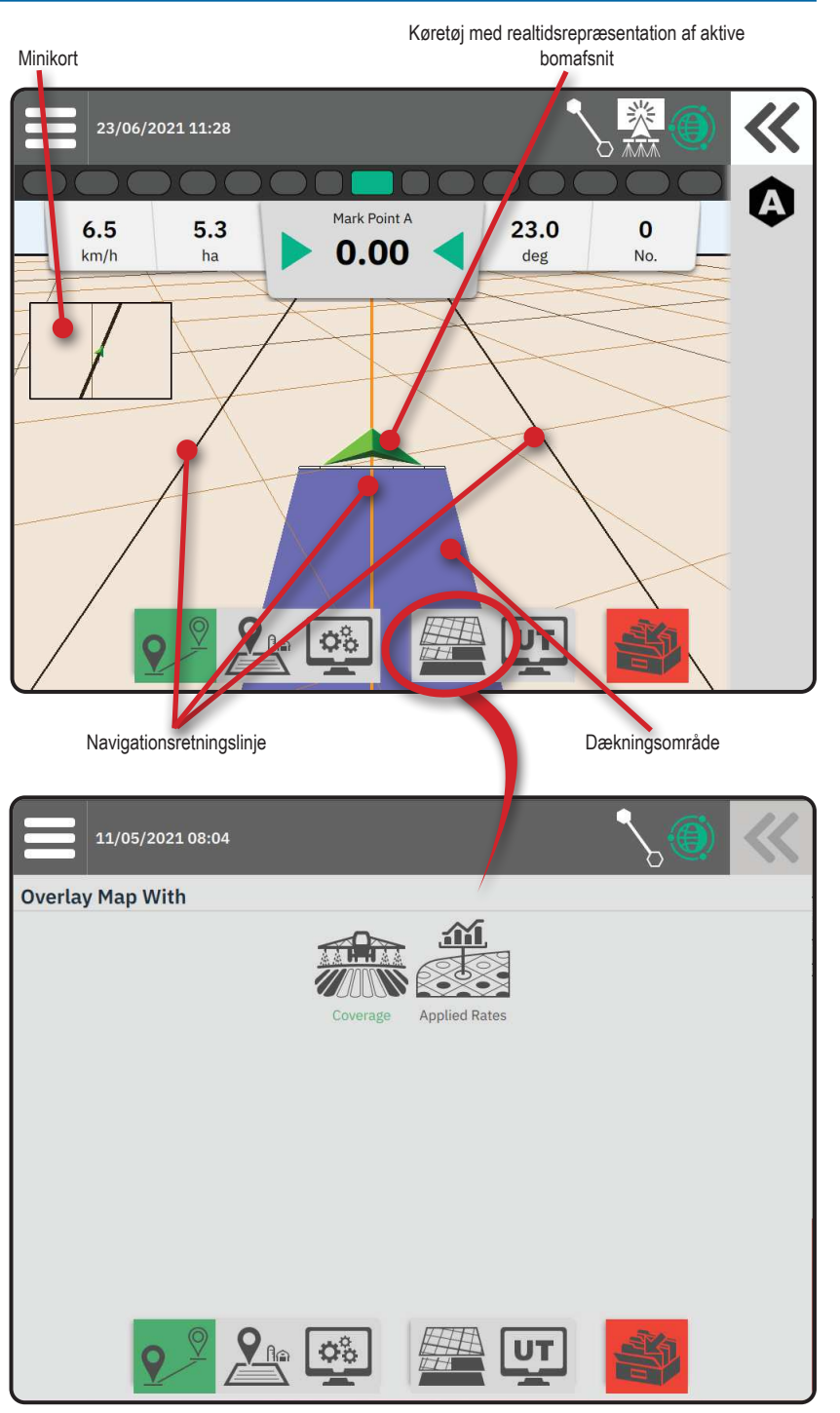

### Informations- og statuslinje

#### Jobgrænse og applikationsoplysninger

Vælg jobnavnet i informationslinjen for at se detaljer om det aktuelle jobs agerjordsareal.

#### Statuslinje

Statuslinjen giver information om GNSSstatus, vejledningstilstand, agerjordsareal, tilkobling af assisteret/automatisk styring og redskabskontrolstatus.

For at få adgang til relaterede statusoplysninger skal du vælge statuslinjen for at få vist tilgængelige muligheder.

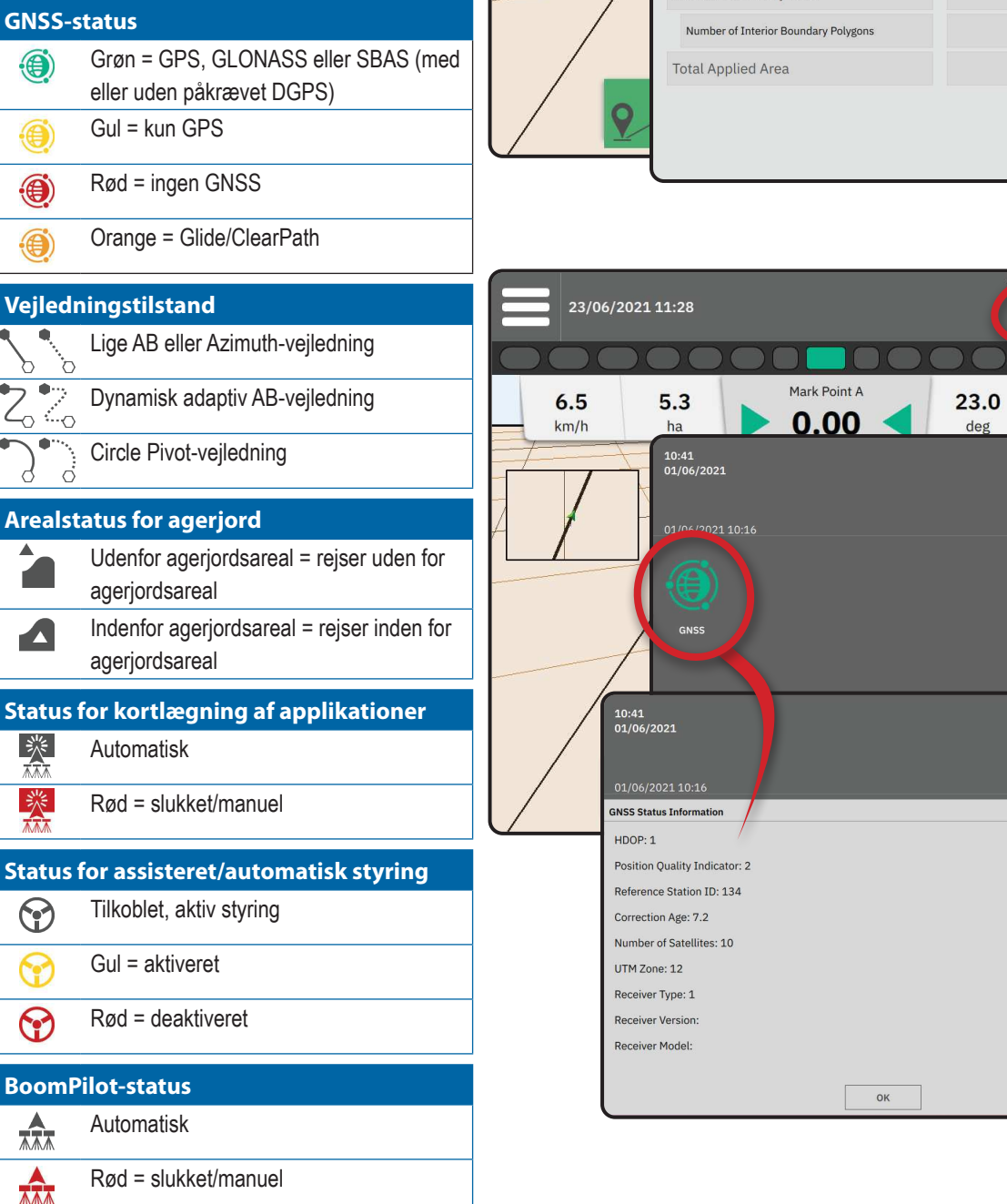

彩 23/06/2021 11:28 Mark Point A 6.5 5.3 23.0 0 0.00 km/h de No 10:14 Х 13/09/2021 15:14 Total Arable Land 0.1 hectares Exterior Boundary Area 0.1 hectares Number of Exterior Boundary Polygons 1 Interior Boundary Area 0.0 hectares 0.0 hectares

Jobgrænse og applikationsoplysninger

Statuslinje

影

0

No

### Vejledningslinje

### Lysbøjle på skærm

Bruges til at repræsentere afstanden væk fra retningslinjen eller køretøjet.

For at konfigurere lysbøjlens tilgængelighed, visningstilstand eller LED-afstand fra hovedmenuen ■ skal du gå til Vejledning og kortlægning -> Lysbøjle fra hovedmenuen ‡; i menuen Indstillinger.

### Navigationsaktivitet

GNSS-status og aktuel aktivitet

- Viser "Ingen GNSS", når GNSS ikke er tilgængelig, eller "Langsom GNSS", når GNSS modtager GGA-data ved mindre end 5 Hz.
- Viser aktiviteter såsom afmærkning af et A- eller B-punkt

Cross Track Error – viser afstanden fra din ønskede retningslinje.

Sådan ændres formatet, som afstanden vises i:

- 1. Tryk på boksen Navigationsaktivitet.
- 2. Vælg målestoksforhold.

#### Valgbar jobinformation

- ► Hastighed viser den aktuelle kørselshastighed
- Kurs viser kørselsretningen med uret fra en direkte nordlig basislinje. Nord = 0°, Øst = 90°, Syd = 180°, Vest = 270°.
- Anvendt areal i alt –viser det samlede akkumulerede areal, der har fået produktet påført, inklusive dobbeltdækkede områder
- Svadnummer viser det aktuelle svadnummer i forhold til den oprindelige AB-vejledningslinje, vendt i retningen fra A til B. Nummeret er positivt, når køretøjet er til højre for ABbasislinjen, eller negativt, når køretøjet er til venstre for AB-basislinjen.

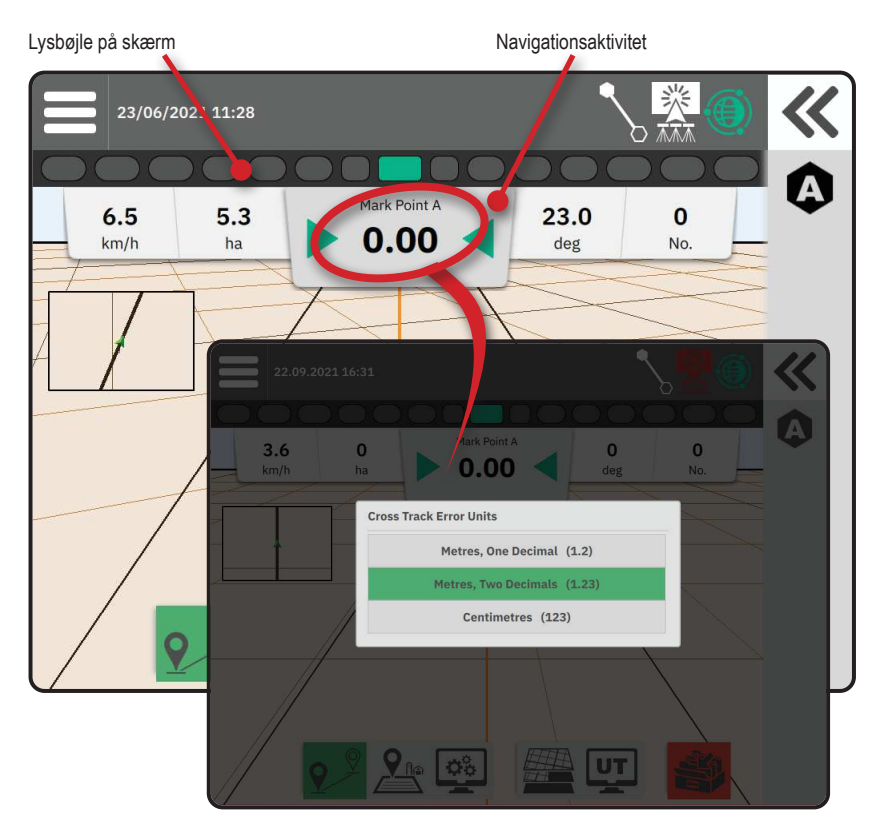

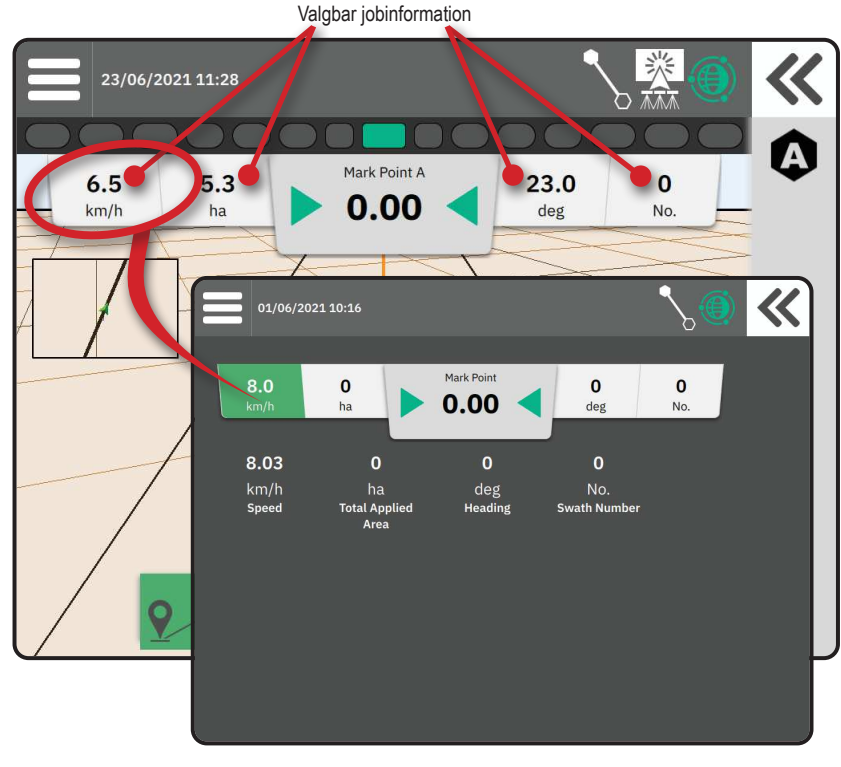

### **ADGANG TIL UNIVERSAL TERMINAL**

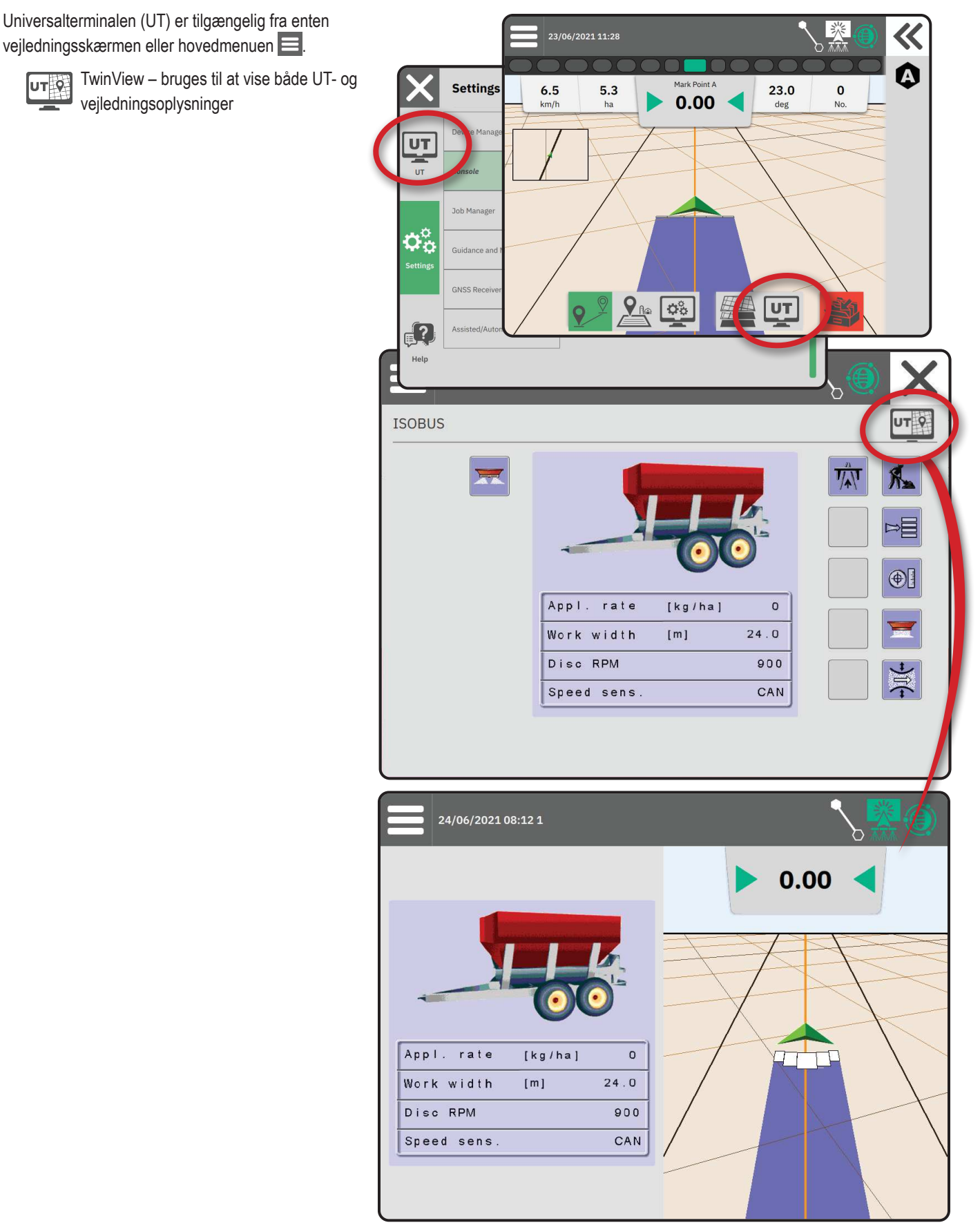

### BILAG A – GNSS-MODTAGEROPLYSNINGER

- BEMÆRK: Disse indstillinger er nødvendige for hastighedskontrol, assisteret/automatisk styring og hældningssensordrift samt korrekt redskabsbetjening.
- 1. I hovedmenuen 😑, i indstillingsmenuen 🖏, vælges GNSS-modtager
- 2. Under Generelle indstillinger foretages de nødvendige ændringer i indstillingerne.
- 3. Når det er tilgængeligt under Avancerede indstillinger foretages de nødvendige ændringer i indstillingerne.
- 4. Afslut denne skærm for at begynde at initialisere GNSS-modtageren. En pop op-meddelelse vises under initialiseringen. Dette tager cirka et minut.

### GENERELLE INDSTILLINGER

#### **GNSS-port**

COM-porten kan indstilles til "Intern" for at bruge den interne GNSS-modtager og sende ud, eller "Ekstern" for at modtage eksterne GNSS-data.

- Intern bruger positionsdata fra den interne GNSS-modtager; disse NMEA-data sendes ud af RS-232 seriel "Port A" af selen ved den valgte GNSS-datahastighed
- Ekstern bruger positionsdata fra en eksternt tilsluttet GNSS-modtager, der er tilsluttet RS-232 seriel "Port A" på selen
- BEMÆRK: En ekstern modtager er påkrævet for at arbejde med TerraStar-, OmniStar HP/ XP- eller RTK-positionsdata.

### Minimumskonfigurationskrav til ekstern modtager

Før konsollen kan tilsluttes og arbejde med en ekstern GNSS-modtager, skal disse minimumskonfigurationskrav være opfyldt.

| Indstillinger for seriel port    |                         |
|----------------------------------|-------------------------|
| Baud rate:                       | kun tilladt ved 115.200 |
| Databits:                        | 8                       |
| Paritet:                         | Ingen                   |
| Stop bits:                       | 1                       |
| Tilslutningskrav til seriel port |                         |

### 9-Benet han RS-232 serielt kabel

BEMÆRK: Kræver muligvis null-modemadapter afhængigt af pin-out på modtageren.

| NMEA-strings |         |
|--------------|---------|
| GGA          | 10,0 Hz |
| Valgfri VTG  | 10,0 Hz |
| ZDA          | 1,0 Hz  |
|              |         |

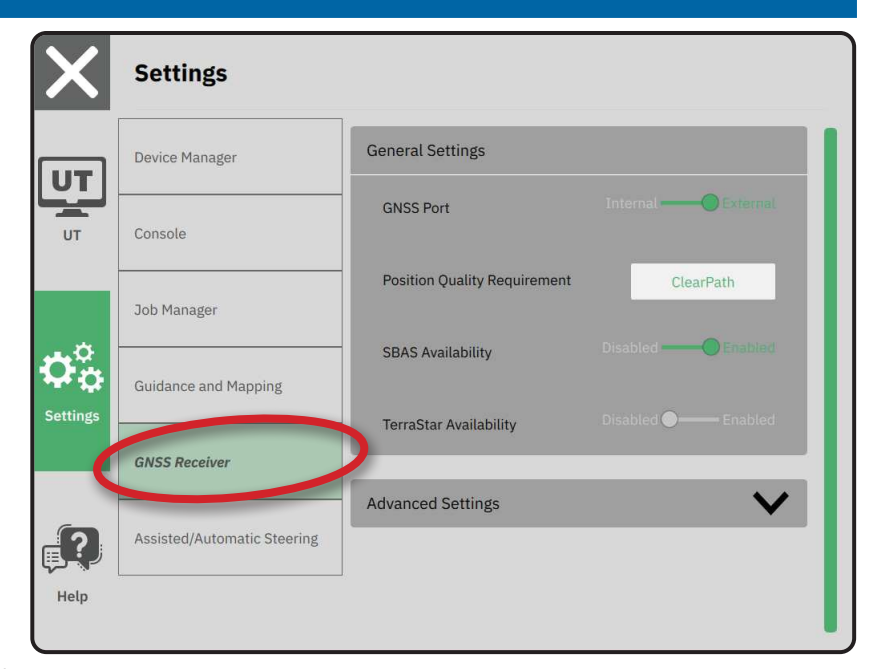

#### Positionskvalitetskrav

Vælg mellem at bruge ClearPath eller SBAS. SBAS skal aktiveres nedenfor i indstillingen "SBAS tilgængelighed", for at SBAS-muligheden vises.

Tabellen nedenfor viser GGA-kvalitetsindikatoren, der kan forventes fra forskellige GNSS-signaltyper.

| ugnea |
|-------|
|       |
|       |
|       |
|       |
| ppm   |
|       |
|       |
| 1     |
|       |

\*I en 60 minutters periode.

#### SBAS tilgængelighed

Aktiver, hvis SBAS (f.eks. EGNOS, GAGAN, MSAS, SDCM, WAAS) differentielt korrigerede signaler skal bruges.

#### TerraStar tilgængelighed

Aktiver, hvis TerraStar-tjenester skal bruges.

### AVANCEREDE INDSTILLINGER

#### **GNSS** opdater

Opdater GNSS-positionsknappen vil nulstille ClearPath-filteret i OEMStar-modtageren i tilfælde, hvor brugeren har haft modtageren kørende i umiddelbar nærhed af områder med kraftig trætildækning og/eller bygninger. I Avanceret tilstand nulstilles ClearPath-filteret automatisk, når et nyt job eller et eksisterende job startes.

BEMÆRK: Efter at have trykket på GNSS-opdatering, skal brugeren vente ca. 10 minutter på fuld drift og forventet GNSS-nøjagtighed.

Aktivering af opdateringen, mens enheden er i drift, vil forårsage en kortvarig afbrydelse i transmissionen af GNSS-data. Dette vil højst sandsynligt resultere i, at sektioner,

der allerede er tændt i automatisk BoomPilot-tilstand, slukkes i en kort periode.

Opdateringen bør ikke udføres under aktiv applikation.

### Valg af GNSS-type

GPS-ukorrigerede signaler fra GPS-systemet er altid tilgængelige og kan ikke deaktiveres.

Indikeret, når følgende ukorrigerede signaler IKKE er tilgængelige:

- ► GLONASS
- Galileo
- Beidou
- QZSS

| X        | Settings                    |                      |
|----------|-----------------------------|----------------------|
| υτ       | Device Manager              | Advanced Settings    |
| UT       | Console                     | GNSS Refresh         |
|          | Job Manager                 | GNSS Type Selection: |
| Settings | Guidance and Mapping        | PRN Selection:       |
|          | GNSS Receiver               | - 120 +              |
| ?        | Assisted/Automatic Steering | Alternate PRN        |
| Help     | <u>.</u>                    | - 120 +              |

#### **PRN-valg**

Når du bruger den interne GNSS-modtager, tillader PRN-menuen valg af op til to specifikke SBAS-satellitter til brug for SBAS-korrektioner. Dette gør det muligt for brugeren at fjerne SBAS-korrektionsdata fra defekte SBAS-satellitter.

- Automatisk automatisk PRN-valg
- Nummer kontakt din lokale forhandler for nummeret, der er knyttet til din driftsplacering

#### Stedfortræder PRN

Når PRN ikke er automatisk, muliggør valg af en anden SBAS, at PRN leverer korrektionsdata.

- ▶ Ingen intet stedfortrædende PRN-nummer
- Nummer kontakt din lokale forhandler for nummeret, der er knyttet til din driftsplacering

#### PRN ikke vist

PRN-indstillinger er kun tilgængelige med SBAS GNSS-type valgt, mens den er indstillet til den interne GNSS-modtager.

### **Oplysninger om GNSS-status**

Oplysninger om GNSS-status viser et øjebliksbillede af de aktuelle oplysninger om GNSS-status.

- 1. På vejledningsskærmen skal du trykke på Statuslinjen
- 2. Vælg GNSS-ikonet ④.
- 3. Se data, herunder:
  - HDOP en målestok for satellitgeometriens styrke i det vandrette plan. En HDOP-værdi på mindre end 2 foretrækkes.
  - Indikator for stillingskvalitet den aktuelle kvalitetsindikator for GNSS-signalet (se diagram med GGA-krav)
  - Identifikation af referencestation det aktuelle DGPSsatellitidentifikationsnummer
  - Rettelsesalder alder for enhver og alle korrektioner, der anvendes på stillingsberegningsestimatet. Ved brug af SBAS er korrektionsalderen ikke en ægte differentialkorrektion af SC104typen og inkorporerer kun ionosfærisk modellering.
  - Antal satellitter antallet af GNSS-satellitter, der kan ses (minimum 4 kræves for DGPS)
  - UTM-zone zone, hvor den aktuelt er placeret (se "UTMkoordinater og -zoner" i denne vejledning)
  - Modtagertype den aktuelle indikator for modtageren
  - Modtagerversion softwareversionen installeret på modtageren
  - Modtagermodel de tilgængelige korrektionsmodeller til brug med den aktuelle modtagerkonfiguration
- 4. Tryk på ok for at vende tilbage til skærmbilledet Statuslinjeoplysninger.

BEMÆRK: Hvis GNSS ikke er tilgængelig, vil alle indtastninger være "Ugyldige".

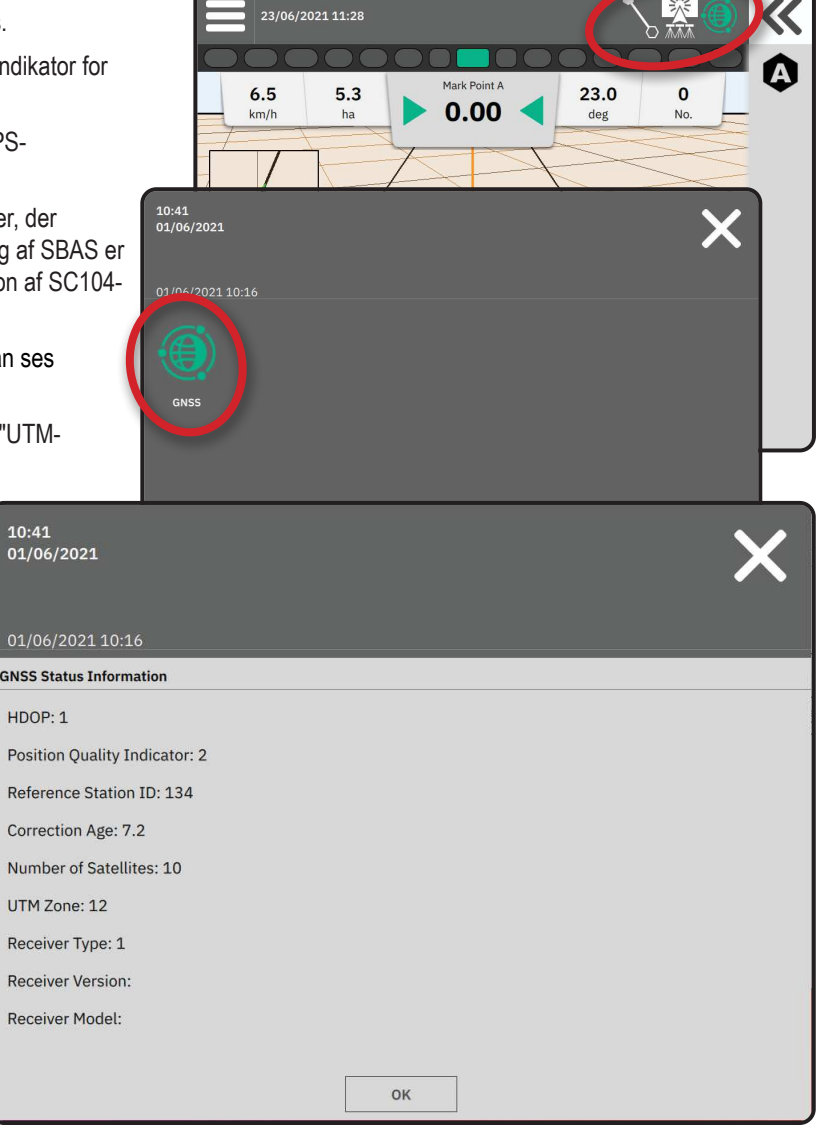

GGA-kvalitetsindikatoroplysninger

- GPS enkeltpunkts ukorrigerede positionsdata baseret på GPS kun med en GGA QI på "1" accepteres. BEMÆRK: GPS er altid valgt.
- ► GPS+GLONASS enkeltpunkts ukorrigerede positionsdata baseret på GPS og GLONASS med en GGA QI på "1" accepteres.
- GPS+SBAS enten enkeltpunkts ukorrigerede eller SBAS-korrigerede positionsdata accepteres GGA QI på "1" eller "2" (3, 4 eller 5 accepteres også).
- GPS+GLONASS+SBAS enten enkeltpunkts ukorrigerede eller SBAS-korrigerede positionsdata accepteres GGA QI på "1" eller "2" (3, 4 eller 5 accepteres også).
- GPS+GLONASS+SBAS+DGPS kun GGA-data med en QI-værdi på "2" eller højere accepteres (3, 4 eller 5 accepteres også). BEMÆRK: Alle konsolbaserede kortlægnings-, applikations- og vejledningsfunktioner standses, hvis GGA QI-værdien falder til under "2" med denne indstilling markeret.

### **GNSS-ORDLISTE**

#### Kommerciel satellitudbyder:

En anden almindelig kilde til DGPS-signaler. Fejlrettelsesoplysninger fra deres basestationer sendes til en kommunikationssatellit (adskilt fra GPS-satellitterne) og transmitterer til brugeren. Disse satellitbaserede rettelser har en tendens til at have mere udbredt dækning end tårnbaserede transmissioner (FM-links), og systemets nøjagtighed påvirkes ikke i høj grad af brugerens afstand fra basestationens modtagere. De fleste af disse tjenesteudbydere kræver et abonnementsgebyr for brug. En almindeligt kendt udbyder er OmniSTAR.

### CORS (Continuously Operating Reference Station)/Netværks-RTK:

En række basestationer spredt over en given geografisk region (såsom en hel stat/amt), som er forbundet via en centraliseret computer, og som udsender RTK-korrektionsdata over internettet. CORS-netværk kan være offentligt eller privatejet/drevet og kan tilbyde et gratis signal eller kræve et årligt abonnementsgebyr. Ved at få adgang til et CORS-netværk via en mobilforbindelse eliminerer slutbrugeren behovet for at eje en basestation.

### Differentielle korrektioner

Differentielle korrektioner er en løsning, der er specifik for "dobbelt-differentiering"-algoritmen, der bruges til at bestemme de korrektionsværdier, der anvendes af RTK til hver GNSS-satellits rækkeviddedata. "Korrektioner" er den generiske term, der anvendes på alle former for potentielle korrektioner fra SBAS (WAAS/EGNOS) til OmniStar, TerraStar PPP og RTK.

### Differentiel GPS (DGPS):

Brug af den specifikke RTK-løsning til at anvende differentielle korrektioner til GPS-satellitkonstellationsdata.

### EGNOS (European Geostationary Navigation Overlay Service):

Et satellitbaseret forstærkningssystem (SBAS) udviklet i fællesskab af det europæiske rumagentur (ESA), det europæiske samfund og EUROCONTROL. Systemet er gratis at bruge og giver differentiel korrektionsdækning primært på tværs af det europæiske kontinent. EGNOS leverer pass-to-pass-nøjagtigheder på 15-25 cm og år-til-år-nøjagtigheder på +/-1 m.

### GLONASS (Global Navigation Satellite System):

Et globalt satellitnavigationssystem udviklet og drevet af den russiske regering. Det består af cirka 24 satellitter, som kontinuerligt kredser om jorden. Mens tidlige GNSS-modtagere typisk kun brugte GPS-signaler, kan mange af nutidens GNSS-modtagere bruge signaler fra både GPS og GLONASS, hvilket effektivt øger det samlede antal satellitter, der er tilgængelige til brug.

### GNSS præcis punktpositionering (PPP)

PPP er en abonnementsbaseret globalt leveret satellitkorrektionstjeneste, der transmitterer til korrekt udstyrede GNSS-modtagere. PPP bruger en global række referencestationer til at korrigere for satellit-ur- og kredsløbsfejl, som derefter transmitteres til lokale modtagere. OPP kræver en konvergenstid.

#### GNSS (Global Navigation Satellite System):

En generel term, der refererer til et satellitnavigationssystem med flere satellitter, der bruges af en modtager til at beregne dens position. Eksempler på disse systemer omfatter: GPS udviklet af USA og GLONASS af Rusland. Yderligere systemer under udvikling omfatter Galileo fra EU og Compass fra Kina. Ny generation af GNSS-modtagere er ved at blive designet til at bruge flere GNSS-signaler (såsom GPS og GLONASS). Afhængigt af konstellation og ønskede nøjagtighedsniveauer kan systemets ydeevne forbedres ved at have adgang til et større antal satellitter.

#### GPS (Global Positioning System):

Navnet på satellitnavigationsnetværket, der vedligeholdes af det amerikanske forsvarsministerium. Det består af cirka 30 satellitter, som kontinuerligt kredser om jorden. Udtrykket bruges også til at henvise til enhver enhed, der afhænger af navigationssatellitter for funktionalitet.

#### NTRIP (Networked Transportation of RTCM via Internet Protocol):

En internetbaseret applikation, der gør RTCM-korrektionsdata fra CORS-stationerne tilgængelige for alle med en internetforbindelse og de relevante log-on-legitimationsoplysninger til NTRIP-serveren. Bruger typisk et mobillink til at komme på internettet og på NTRIP-serveren.

#### Positionel afvigelse

Den konstante ændring i GNSS-positionsberegningen, primært forårsaget af atmosfæriske og ionosfæriske ændringer, dårlig satellitgeometri (muligvis forårsaget af forhindringer såsom bygninger og træer), satellit-urfejl og satellitkonstellationsændringer. For subdecimeternøjagtighed anbefales dobbeltfrekvensmodtagere, der anvender enten PPP- eller RTK-løsninger.

#### **RTK** (kinematisk realtid):

I øjeblikket det mest nøjagtige GPS-korrektionssystem, der findes, der bruger en landbaseret referencestation, der er placeret relativt tæt på GPS-modtageren. RTK kan give en tomme, også kendt som centimeter, pass-to-pass-nøjagtighed og giver også år-til-år-positionsstabilitet. RTK-brugere kan have deres egne basestationer, abonnere på RTK-netværk eller bruge CORS.

#### SBAS (Satellite Based Augmentation System):

Et generelt udtryk, der refererer til ethvert satellitbaseret differentialkorrektionssystem. Eksempler på SBAS omfatter: WAAS i USA, EGNOS i Europa og MSAS i Japan. Yderligere SBAS, der dækker andre regioner i verden, vil sandsynligvis komme online i fremtiden.

#### WAAS (Wide-Area Augmentation System):

En satellitkorrektionstjeneste udviklet af Federal Aviation Administration (FAA). Den er gratis at bruge og giver dækning i hele USA sammen med dele af Canada og Mexico. WAAS leverer pass-to-pass-nøjagtigheder på 15-25 cm; dog vil nøjagtigheden fra år til år ligge i intervallet +/-1 m.

### **BILAG B – HJÆLPEMULIGHEDER**

### Om

Viser systemsoftwareversionen samt softwareversionerne af moduler, der er tilsluttet CANbussen.

### Brugervejledning

Indeholder en QR-kode til adgang til denne brugervejledning online.

### Produktregistrering

Indeholder en QR-kode til at registrere din konsol.

Noter dit serienummer fra bagsiden af konsollen. Det er påkrævet til produktregistrering.

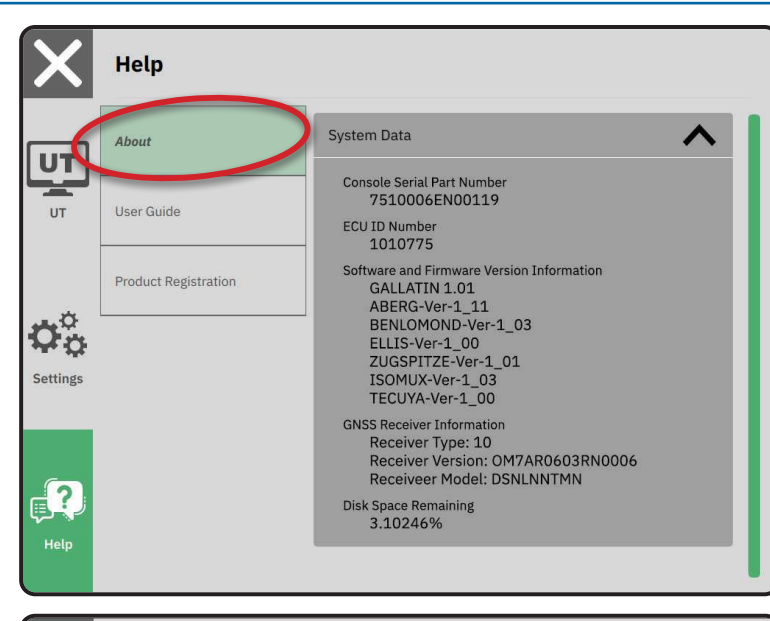

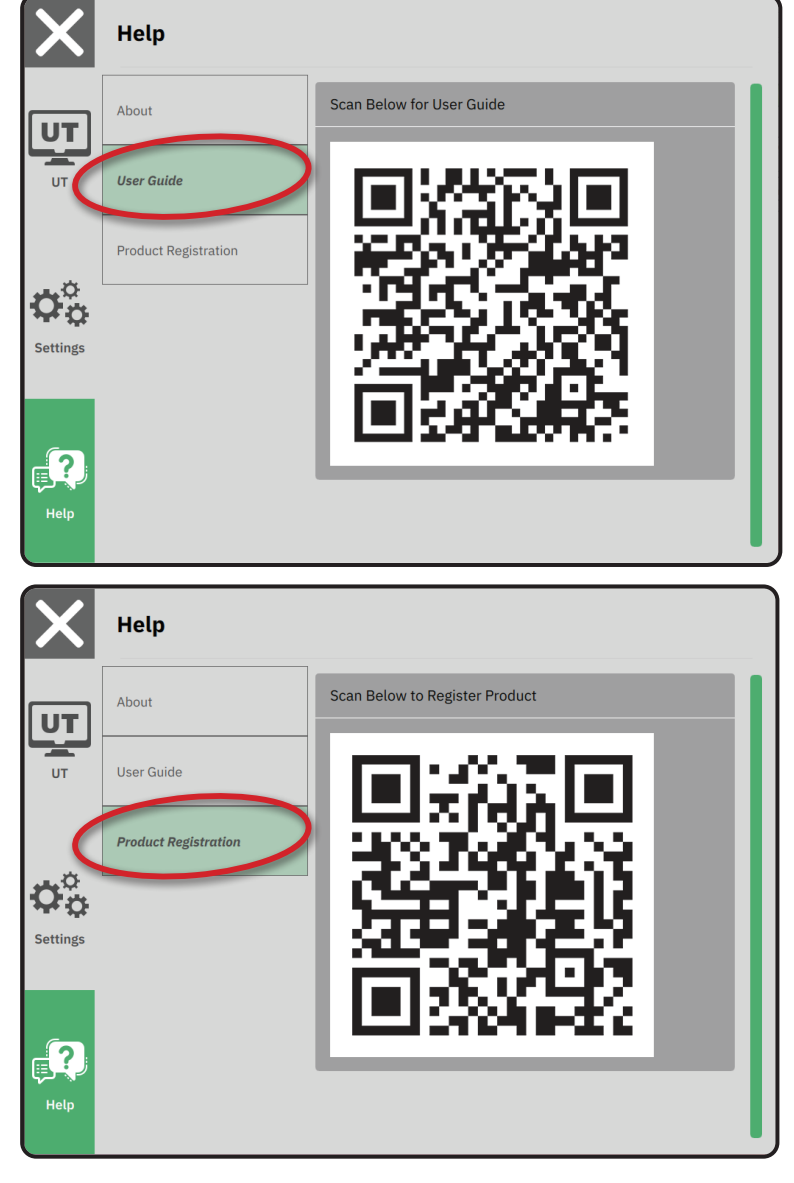

# MATRIX<sup>®</sup>908

| VIGTIGE SIKKERHEDSOPLYSNINGER                      | 3  |
|----------------------------------------------------|----|
| MÅLESTOKKE AT HAVE VED HÅNDEN, INDEN DU GÅR I GANG | 6  |
| KONSOLFORBINDELSER OG FUNKTIONER                   | 8  |
| OPSÆTNING AF KONSOLLEN                             | 10 |
| NR.1 VELKOMSTSKÆRM                                 | 10 |
| NR. 2 GENNEMGANG AF KØRETØJSGUIDEN                 | 11 |
| NR.3 KONFIGURER YDERLIGERE ENHEDER                 | 12 |
| NR.4 KONFIGURER VEJLEDNING OG KORTLÆGNING          | 16 |
| NR.5 KONFIGURER GNSS                               | 17 |
| NR.6 VÆLG JOBTILSTAND                              | 18 |
| START ET JOB                                       | 20 |
| NR.1 VÆLG EN VEJLEDNINGSTILSTAND                   | 23 |
| NR.2 ETABLER EN AB-RETNINGSLINJE                   | 25 |
| NR.3 OPRET EN APPLIKATIONSGRÆNSE                   | 28 |
| NR.4 FORSTÅ MERE OM VEJLEDNINGSSKÆRMEN             | 30 |
| ADGANG TIL UNIVERSAL TERMINAL                      | 33 |

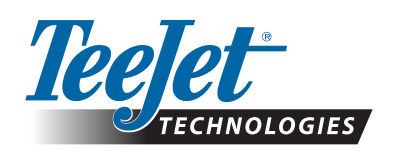

A Subsidiary of *Spraying Systems Co.*°

www.teejet.com

98-01578-EN-A4/LT R0 English International © TeeJet Technologies 2021